# **Working with Micro Controllers**

#### PICAXE

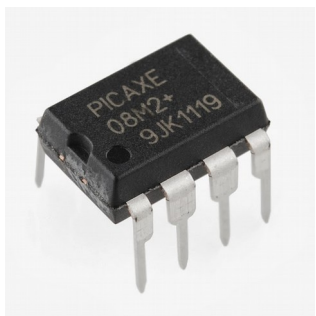

### What is a micro controller?

- Also called a 'computer-on-a-chip'.
- It is a low-cost integrated circuit (IC) that contains memory, processing units, and input/output circuitry in a single unit.

Micro controllers are purchased 'blank' and then programmed with a specific control program.

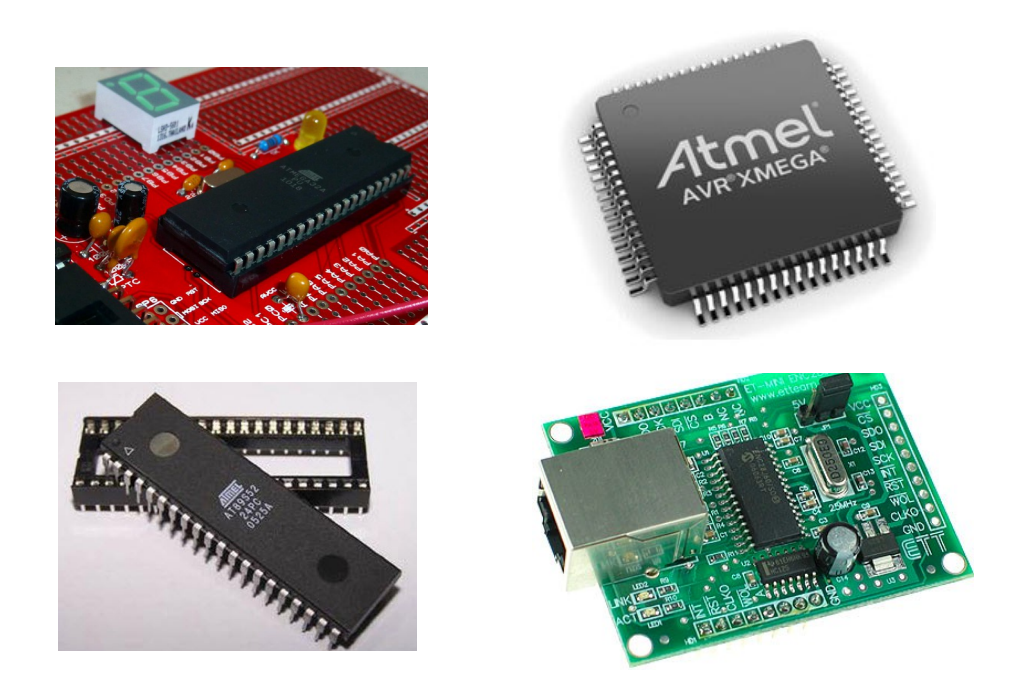

Once programmed, the microcontroller is built into a product to make the product more intelligent and easier to use.

#### **Example:**

### A microwave

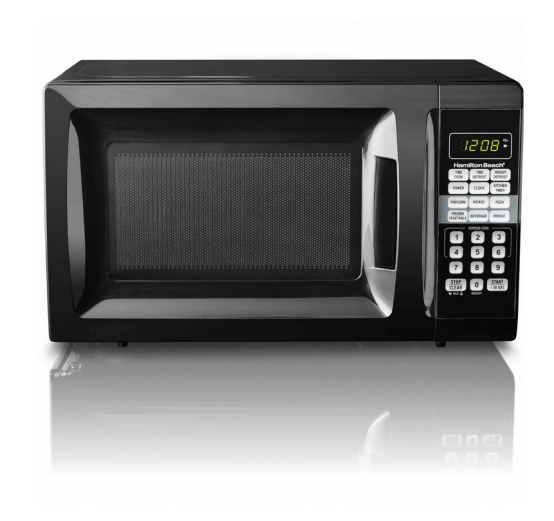

• It uses a single microcontroller to process information from the keypad, display user information on the seven segment display, and control the output devices (turntable motor, light, bell and magnetron).

# One microcontroller can often replace a number of separate parts, or even a complete electronic circuit.

#### advantages of using microcontrollers in a product design are:

- To increase reliability through a smaller part.
- To reduce stock levels, as one micro controller replaces several parts.
- To simplify product assembly and smaller end products.
- Greater product flexibility and adaptability since features are programmed into the micro controller and not built into the electronic hardware
- rapid product changes or development by changing the program and not the electronic hardware.

#### Applications of microcontrollers:

- household appliances, alarm systems, medical equipment, vehicle subsystems, and electronic instrumentation.
- Some modern cars contain over thirty microcontrollers used in a range of subsystems from engine management to remote locking!

#### Micro controllers input and output

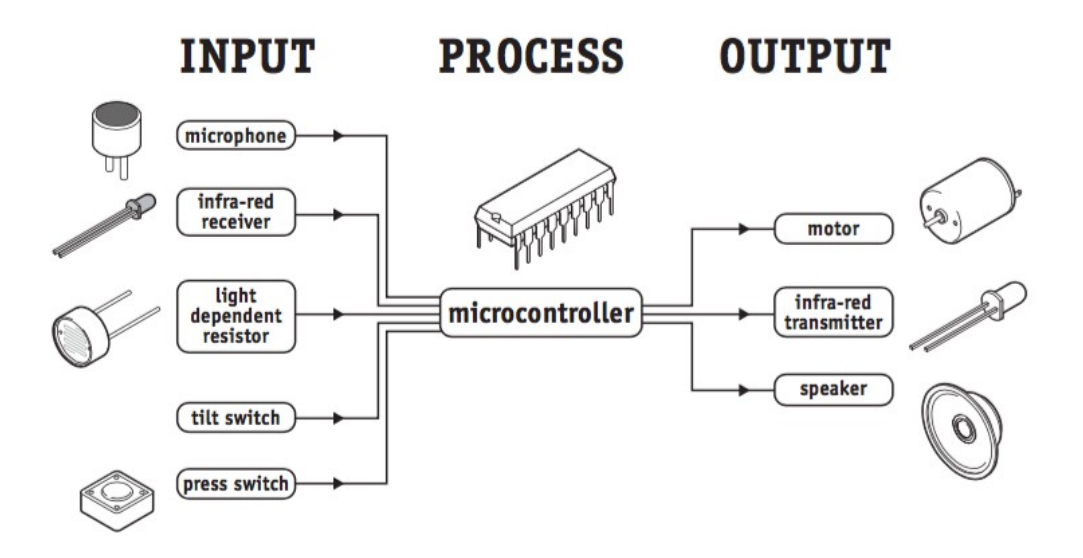

#### What is the PICAXE system?

The PICAXE system has the similar characteristics of the new generation of low-cost 'FLASH' memory based microcontrollers. These microcontrollers can be programmed over and over again (typically 100 000 times) without the need for an expensive programmer.

#### **PICAXE** layout:

At a glance - pinout diagrams (M2 parts):

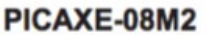

+V 

1 
8 
0V
(In) Serial In / C.5 
2 
7 
C.0 / Serial Out (Out / hserout / DAC)
(Touch / ADC / Out / In) C.4 
3 
6 
C.1 (In / Out / ADC / Touch / hserin / SRI / hi2c scl)
(In) C.3 
4 
5 
C.2 (In / Out / ADC / Touch / pwm / tune / SRQ / hi2c sda)

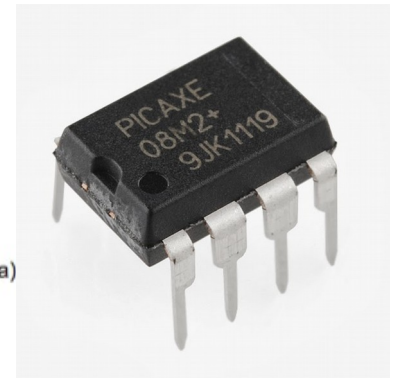

- More about PICAXE visit: <u>http://www.picaxe.com/</u>
- PICAXE manuals and help visit: <u>http://www.picaxe.com/Getting-</u> <u>Started/PICAXE-Manuals/</u>

### Software download:

 For Windows, Mac and Linux operating systems visit: <u>http://www.picaxe.com/Software</u>

| PICAXE Information<br>PICAXE Cloud Programming<br>Support Forum                                                                                                    | Helo, Guesti Login <u>Search</u><br>Pree Software PICAXE Shop  |
|----------------------------------------------------------------------------------------------------|----------------------------------------------------------------|
| What is PICAXE? Getting Started Hardware Software Manuals Commands Circu ome > Software >                                                                                                    | t Creator Project Gatlery Forums Teaching Distributors Support |
| Software                                                                                                    |                                                                |
| Official Software for use with PICAXE projects                                                                                                    |                                                                |
| ICAXE chips may be programmed via the official PICAXE software (in BASIC or i<br>or more information see the Getting Started - Software Selection page.<br>ICAXE Software  PICAXE Editor 6 prs.  PICAXE Editor 6 prs.  PICAXE Editor 6 prs.  PICAXE Editor 6 prs.  PICAXE Editor 6 prs.  PICAXE Editor 6 PICAXE Editor 6 PICAXE Editor 6 PICAXE Editor 6 PICAXE Editor 6 PICAXE Editor 6 PICAXE Editor 6 PICAXE Editor 6 PICAXE Editor 6 PICAXE Editor 6 PICAXE Editor 6 PICAXE Editor 6 PICAXE Editor 6 PICAXE Editor 6 PICAXE Editor 6 PICAXE Editor 6 PICAXE Editor 6 PICAXE Editor 6 PICAXE PICAXE PICAX | flowcharts) or by various third party approved products.       |
|                                                                                                    | Mindows software for                                           |

• For Chromebooks and Tablet users:

Install the following programs on your Google account :-

1. **PICAXE Blockly** (this allows you to write code for the PICAXE) <u>https://chrome.google.com/webstore/detail/picaxe-</u> <u>blockly/hhdlapnjifkkcpghcapopejopnbpapnb</u>

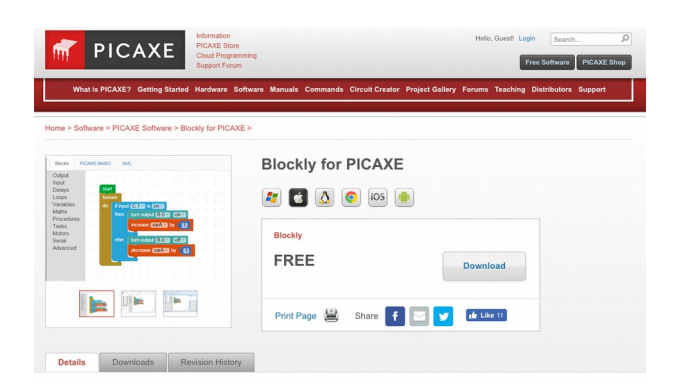

2. **PICAXE programmer** (this allow you to program your PICAXE)

https://chrome.google.com/webstore/detail/picaxeprogrammer/mcakegabnfookegpcpdmhgpdajgkjncp?hl=en-GB

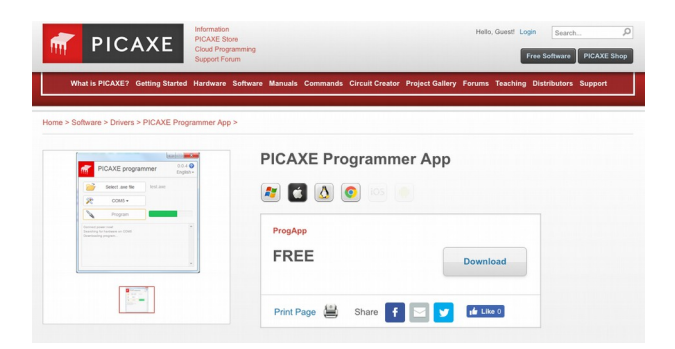

To code on Chromebook click on the following link: https://drive.google.com/a/mhjc.school.nz/file/d/0B9hRsiioOJuaM2hzVIFMLVZqZ1E/view? usp=sharing

### Lets get started with breadboard and components preparations:

1- Electronic components you need:

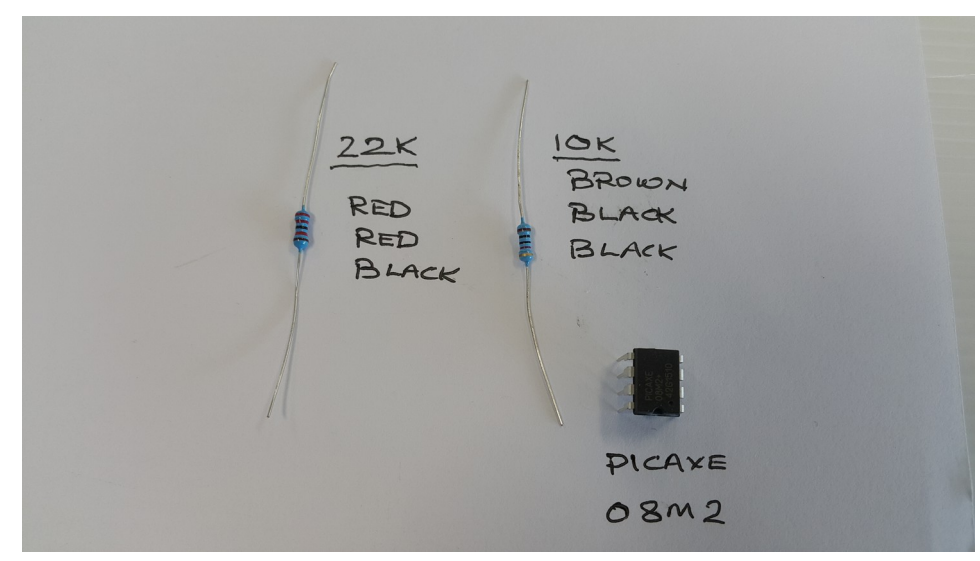

2- Test the resistance of the 2 Resistors using the multi-meter on  $\Omega$ 

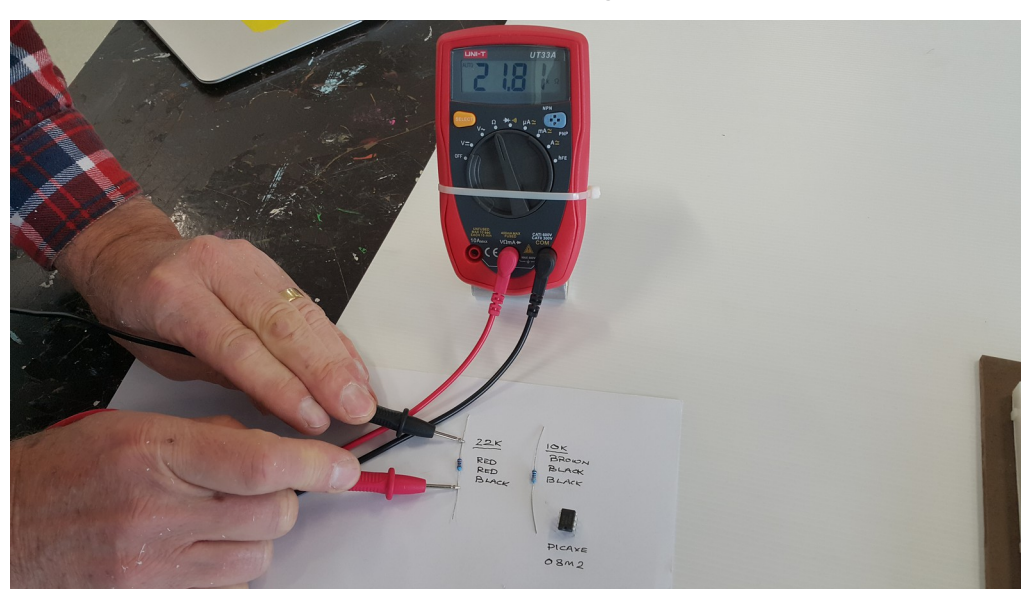

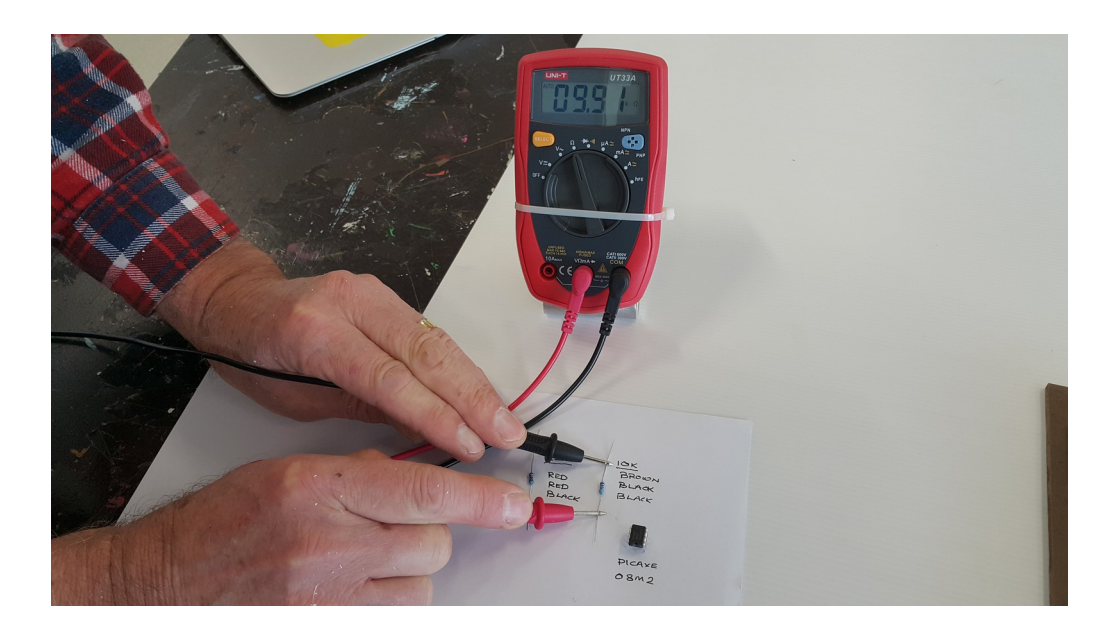

3- Prepare your Breadboard, connect the positive and negative lines and then insert the PICAXE as shown:

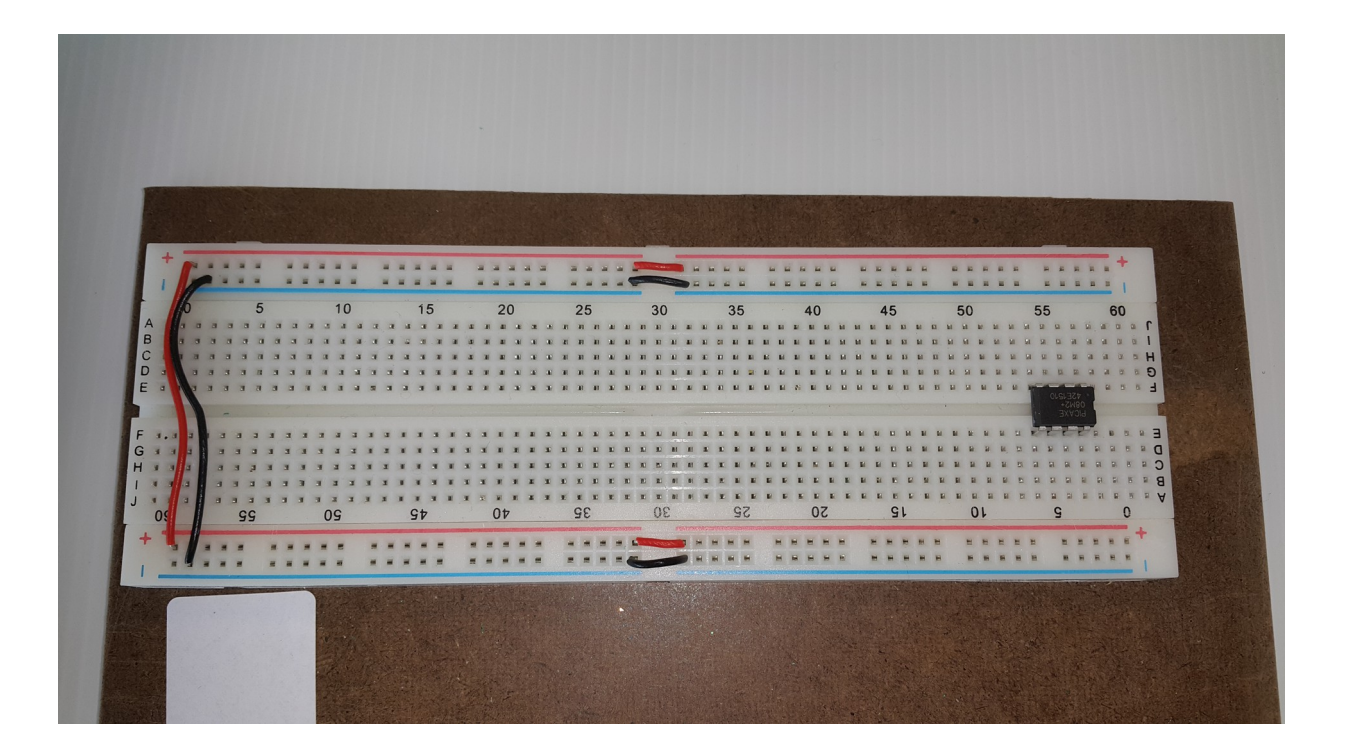

4- Prepare the battery box with 3 AA batteries in it. Test the voltage using the multi meter on V-. Any reading over 3.6V will be enough for the PICAXE to operate otherwise, change the batteries.

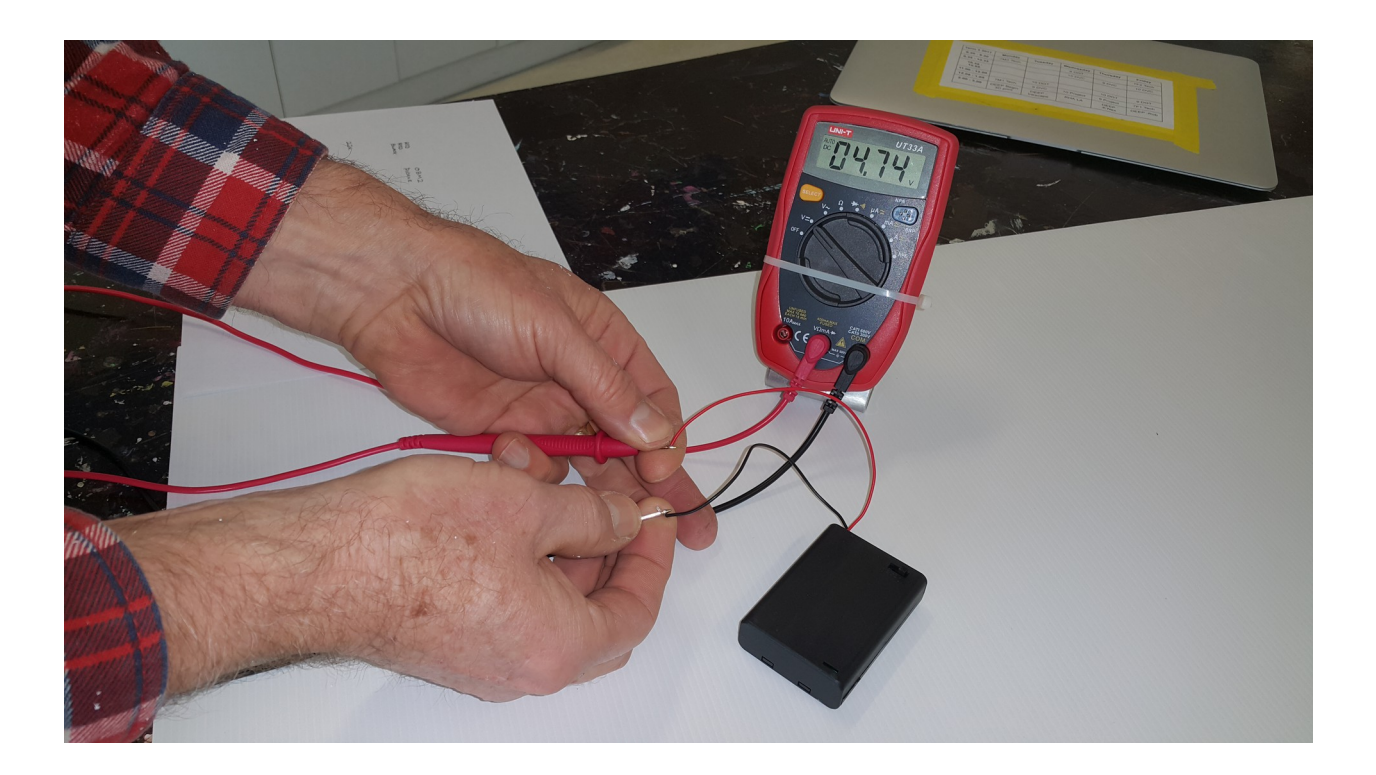

5- Connect the battery box wires to the positive and negative terminals on the breadboard.

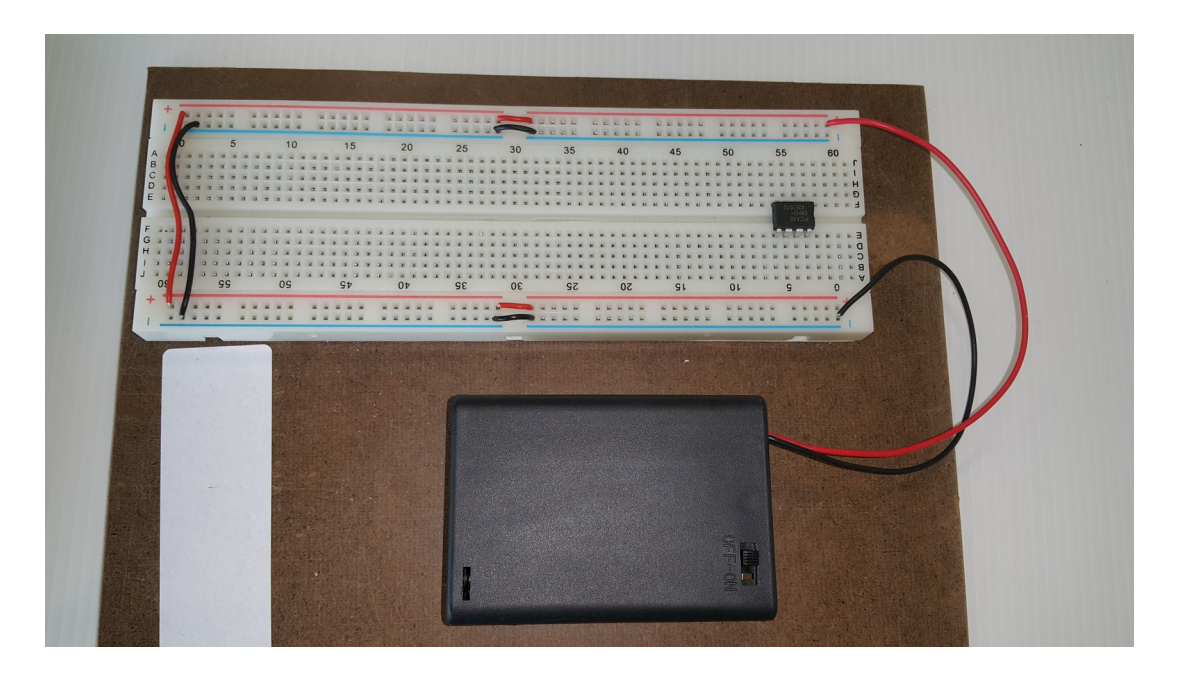

6- Trim the resistors legs to about 8mm length as shown. Keep the waist cuts to use them as connectors. They are hard enough to insert in in the breadboard.

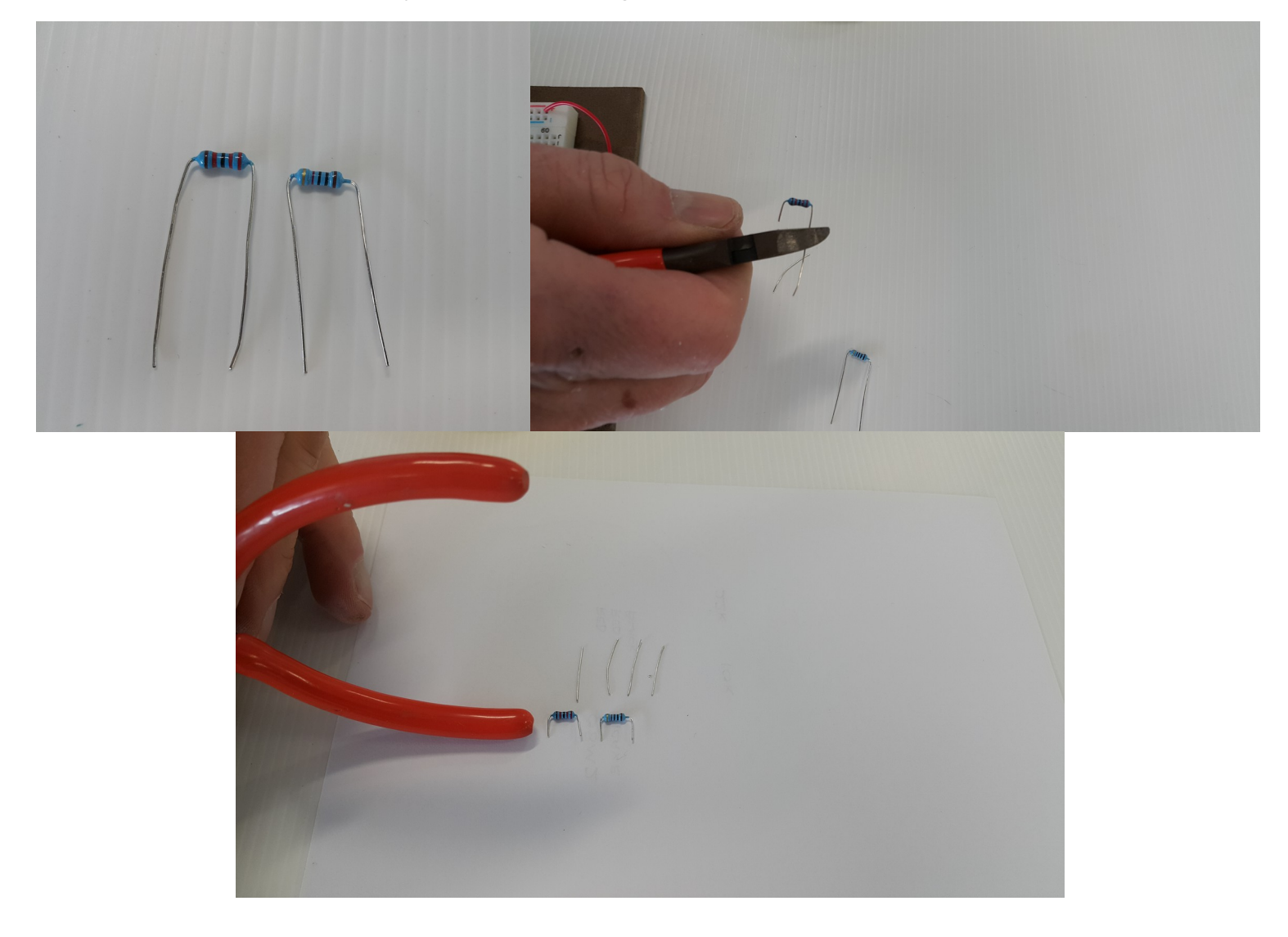

7- Bend the wires as shown using pliers. You should have 2 pairs pent at different lengths:

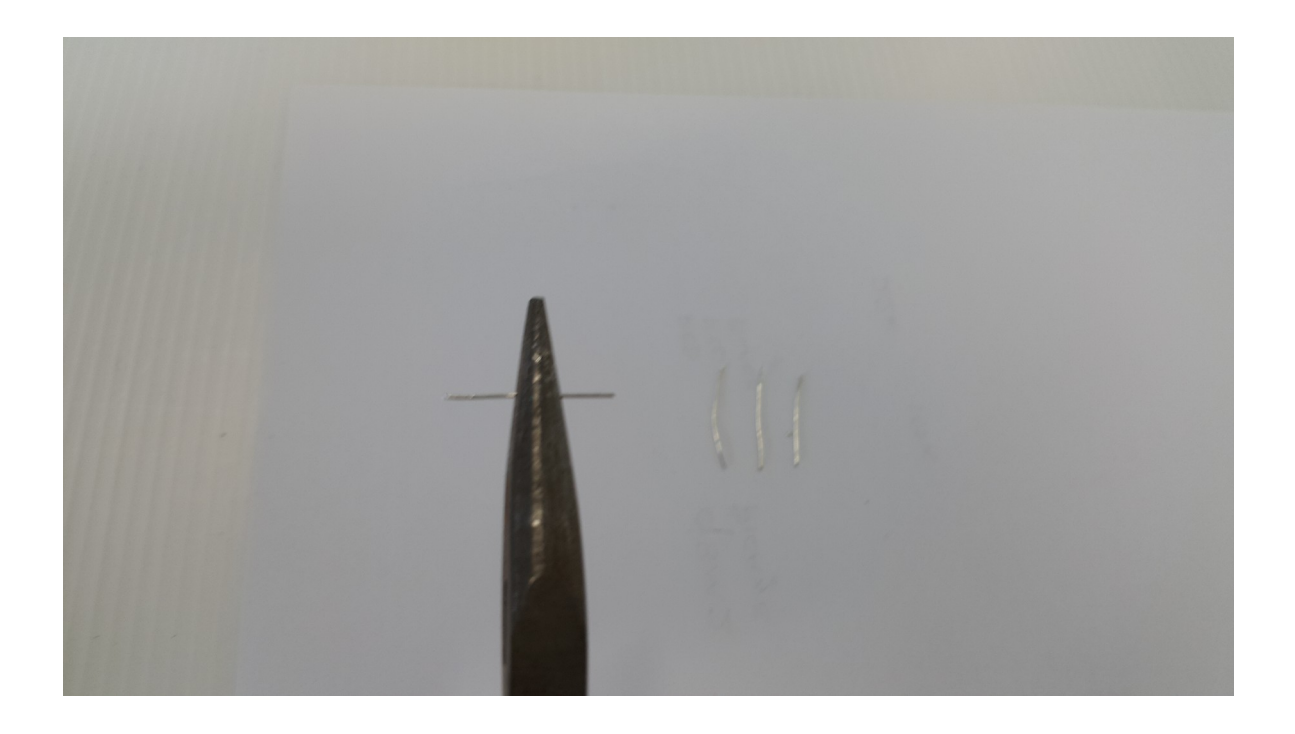

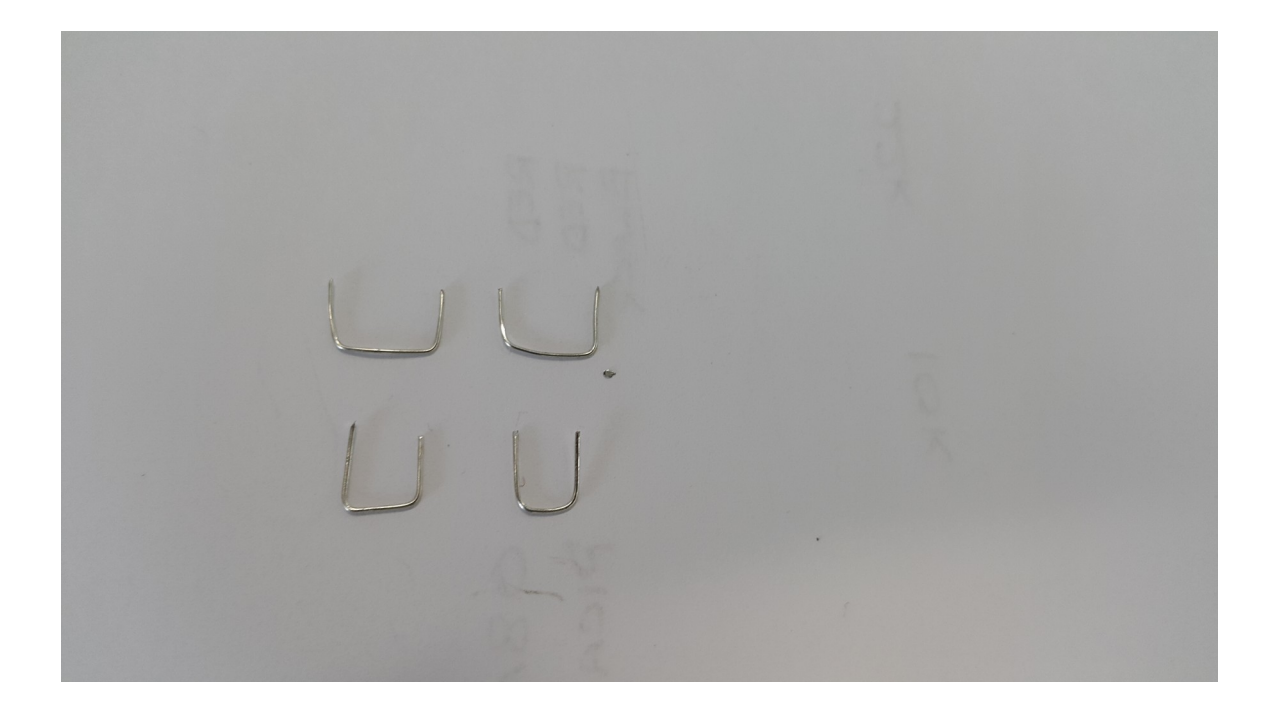

8- Insert the 2 resistors and the bigger pair of wires into the breadboard as shown:

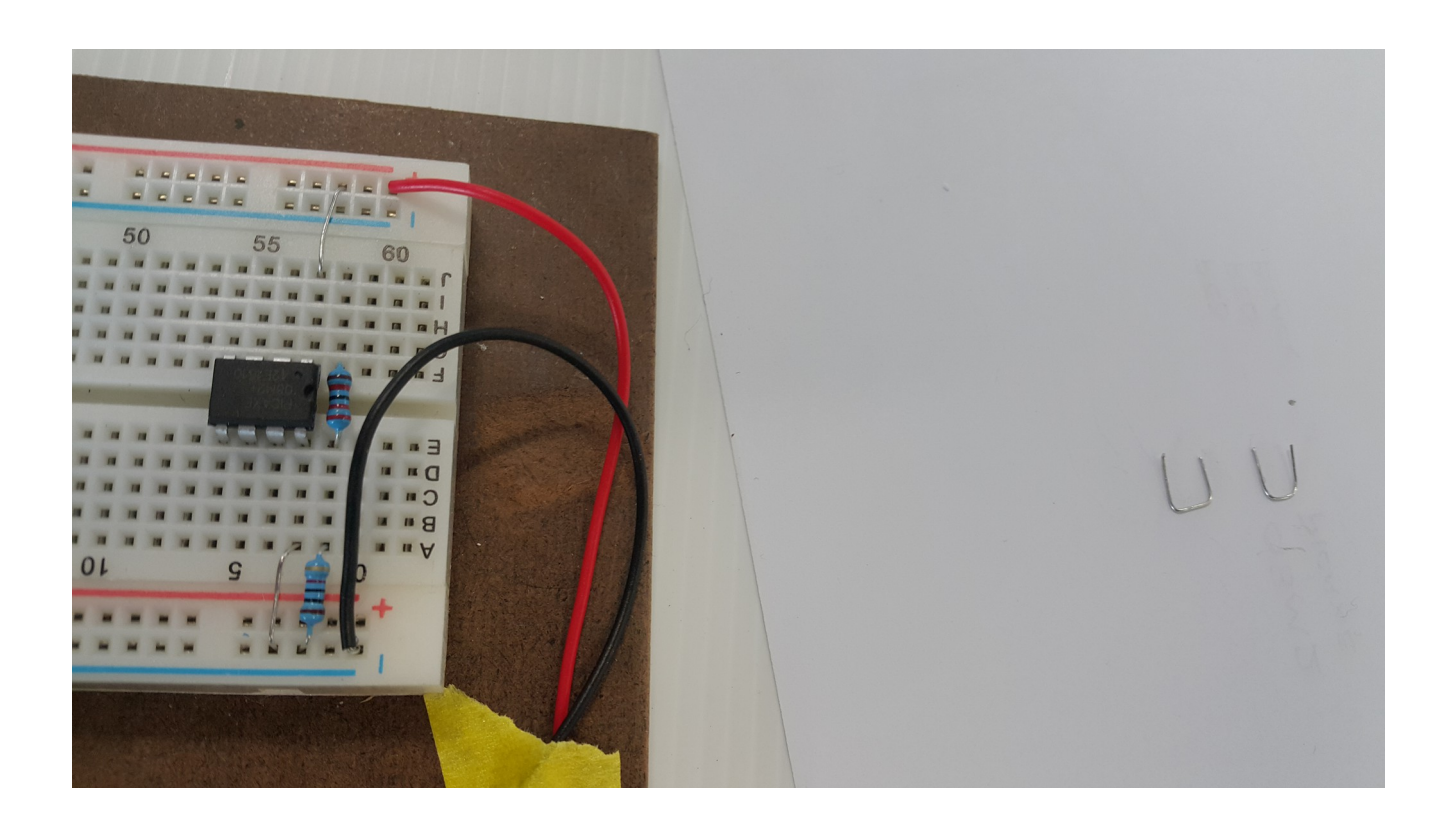

Then the smaller pair of wires:

|   |   |   |      | 1   |   |   |   | 12.4 |   |   |    |   |    |   | ** |   |   |   |    |     | 1    |       |   |    | 1   |
|---|---|---|------|-----|---|---|---|------|---|---|----|---|----|---|----|---|---|---|----|-----|------|-------|---|----|-----|
|   |   |   |      |     |   |   |   |      |   |   | 1  |   |    |   |    |   |   |   |    |     |      |       |   |    | 1   |
|   |   | - | -    | -   |   |   | - | -    | _ | _ | -  |   | -  | - |    | - | - |   | -  |     |      |       |   | -  |     |
|   |   | - |      | -   | - |   | - | -    | - |   | in |   | -  | - | -  | - | - |   | -  | -   | 1    | -     |   |    |     |
|   |   |   | 40   |     |   |   |   | AE   |   |   |    |   |    |   |    |   |   |   |    |     | 1    |       |   | 1  |     |
|   |   |   | 40   |     |   |   |   | 45   |   |   |    |   | 50 | 1 |    |   |   | 5 | 5  |     |      |       | 6 | 50 |     |
| - |   | - | -    | -   | - | - | - | -    | - | - | -  | - | -  |   | 10 | I |   |   |    | 100 | ů    |       | - | *  | -   |
|   | 1 | 1 | 9    | 5   | 1 | 1 | - | -    | - | 2 | -  | - |    | - |    |   |   |   |    | -   | -    | -     |   |    |     |
|   |   | - | 2    | -   | - | 1 | 1 | -    | - | - | -  | - | -  |   |    | - |   |   |    | -   | -    | 2     | - |    |     |
|   |   | - | -    |     |   | - | - |      |   |   | -  | - | -  |   |    |   | - |   |    |     |      | 1     | - | -  | À   |
|   |   |   |      |     |   |   |   |      |   |   |    |   |    |   |    |   |   |   |    |     | ). M | -     |   | -  | //- |
|   |   |   |      |     |   |   |   |      |   |   |    |   |    |   |    |   | 1 |   |    |     | ł    | -     |   |    | 1   |
|   |   |   |      |     |   |   |   |      |   |   |    | - |    |   |    | - | i | 3 |    |     | E    |       | - |    | • 3 |
|   |   |   |      |     |   |   |   |      | - |   | -  | - | -  |   |    |   |   |   | 10 | 5   | -    | 12.81 |   | -  | . ( |
|   |   |   | H () | •   |   |   | H |      |   | - | -  |   |    |   | -  |   |   |   |    | -   | 1    |       |   |    |     |
| - |   |   | H )  | • ) |   |   |   |      |   |   | -  |   |    |   |    |   |   | • |    |     |      |       |   | -  | • 8 |
|   | 1 | • |      | • • |   |   | H |      |   | - | -  | - |    |   |    |   |   |   |    |     | 7    | M     | - |    |     |
|   |   | 0 | 5    |     |   |   | 9 | il   |   |   |    |   | 01 |   |    |   |   |   | G  |     |      |       |   | 1  |     |
|   |   | - | -    |     |   | - |   | -    |   |   |    |   |    |   |    | - | - |   | -  |     |      | -     |   | -  | ł   |
|   |   |   | -    | =   |   |   |   |      |   |   |    | - |    |   | -  | - | - |   |    |     |      | J     |   | -  |     |
|   | * |   |      | =   |   | = | - | E    |   | - |    | - |    |   |    |   | - |   |    |     |      |       | - |    | 1   |

9- Lets test all the connections to make sure they are all well connected. Start with the voltage across the PICAXE and then across the components lines. You should have the same voltage of the batteries.

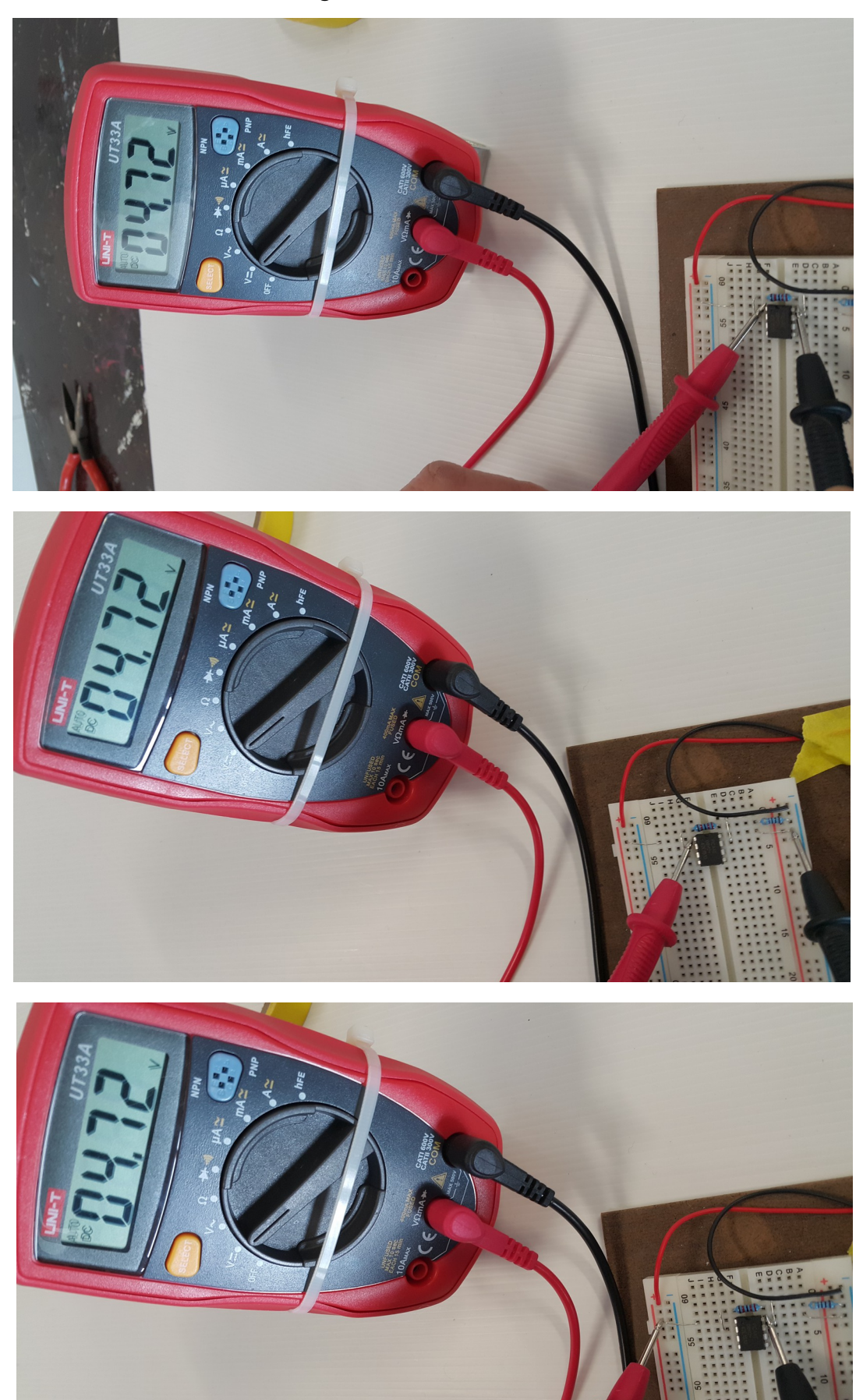

10- Using marker or vivid pen. Mark 2 dots (one blue and one black) on the breadboard as shown:

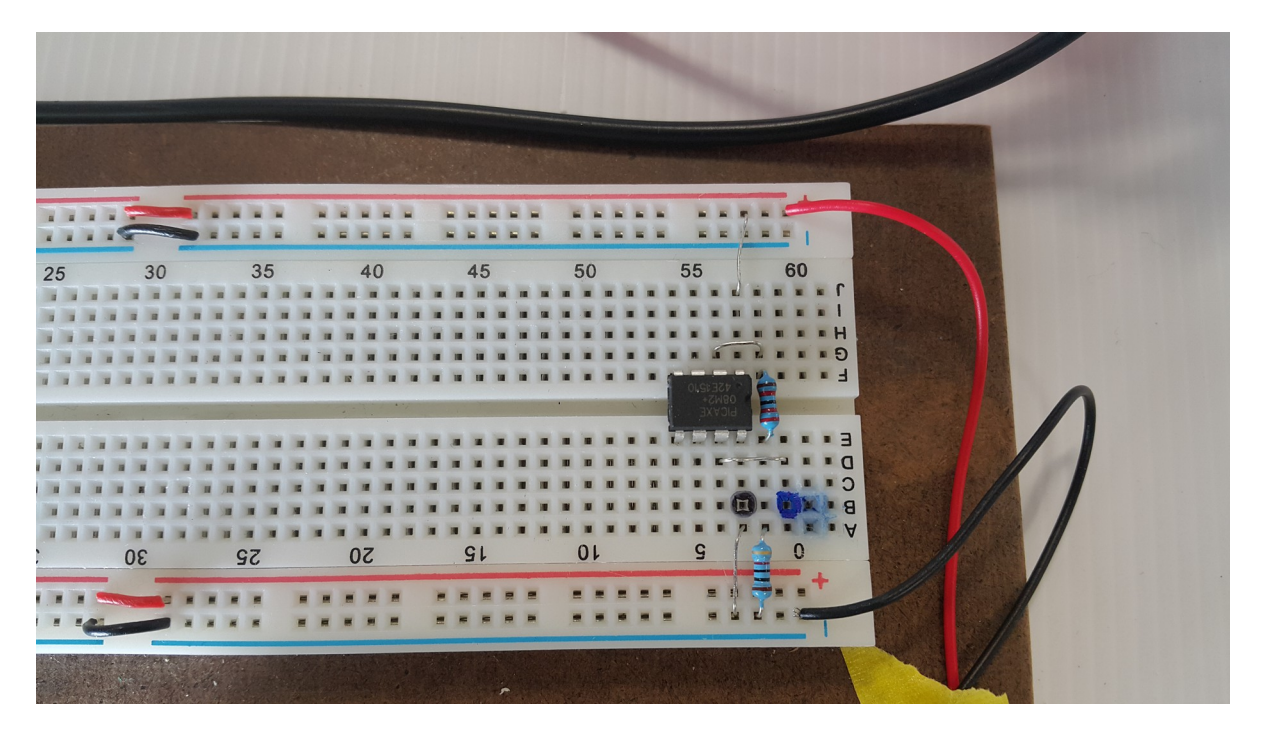

11- Finally insert the (3pins) of the data cable (programming cable) into the bread board. The pin near the black marking on the cable chip goes in the black dot on the breadboard.

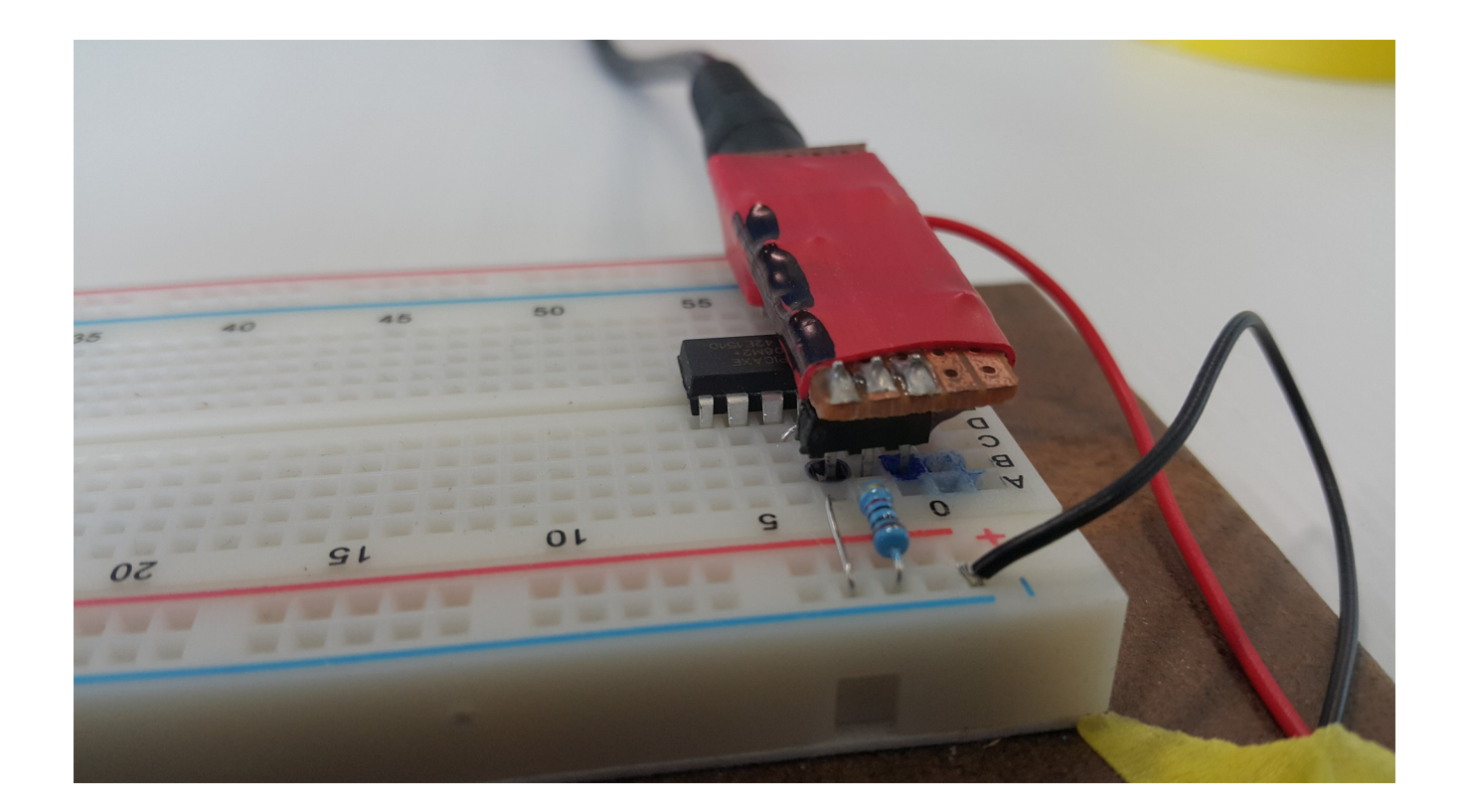

### Final circuit layout and data cable:

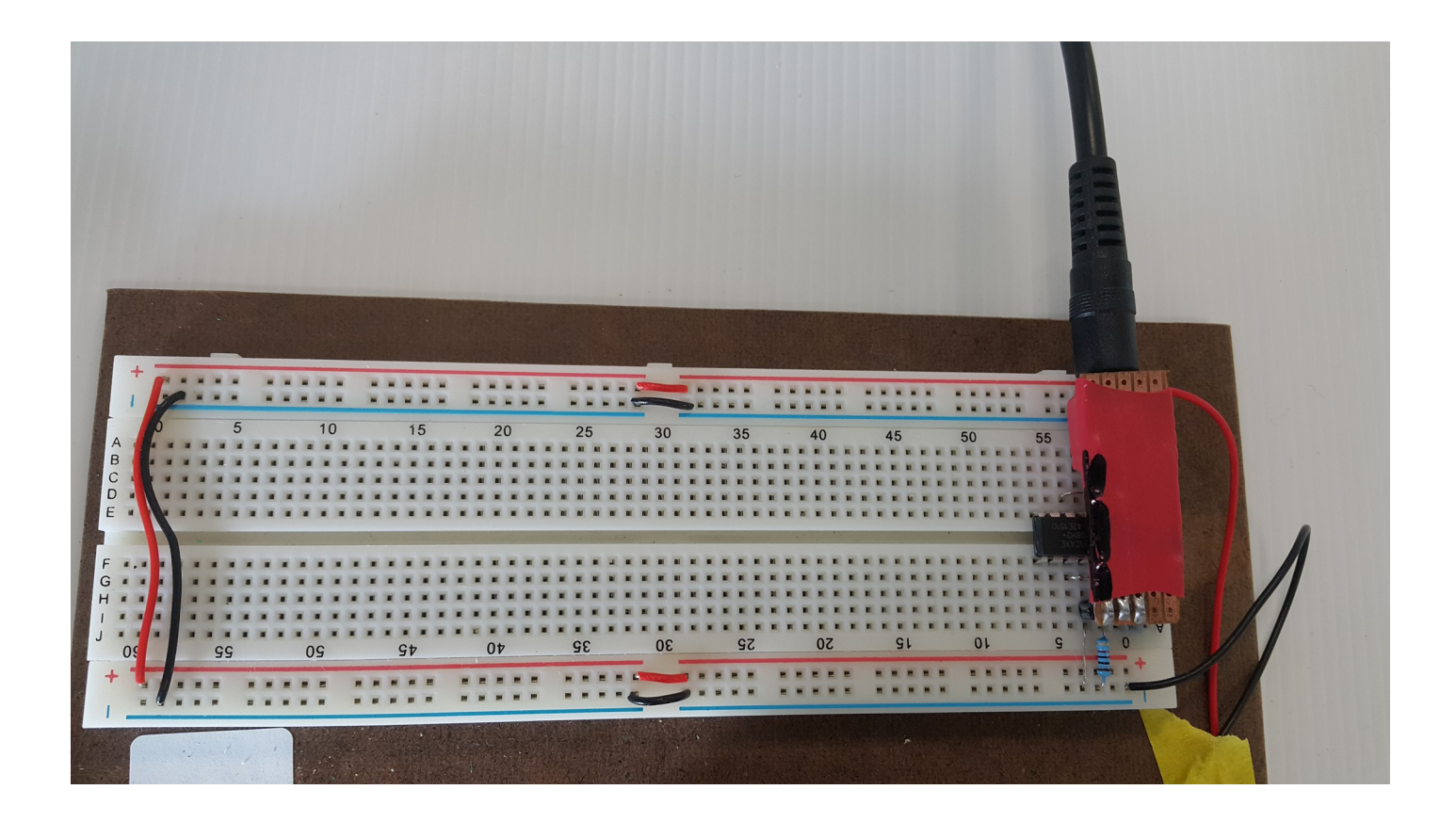

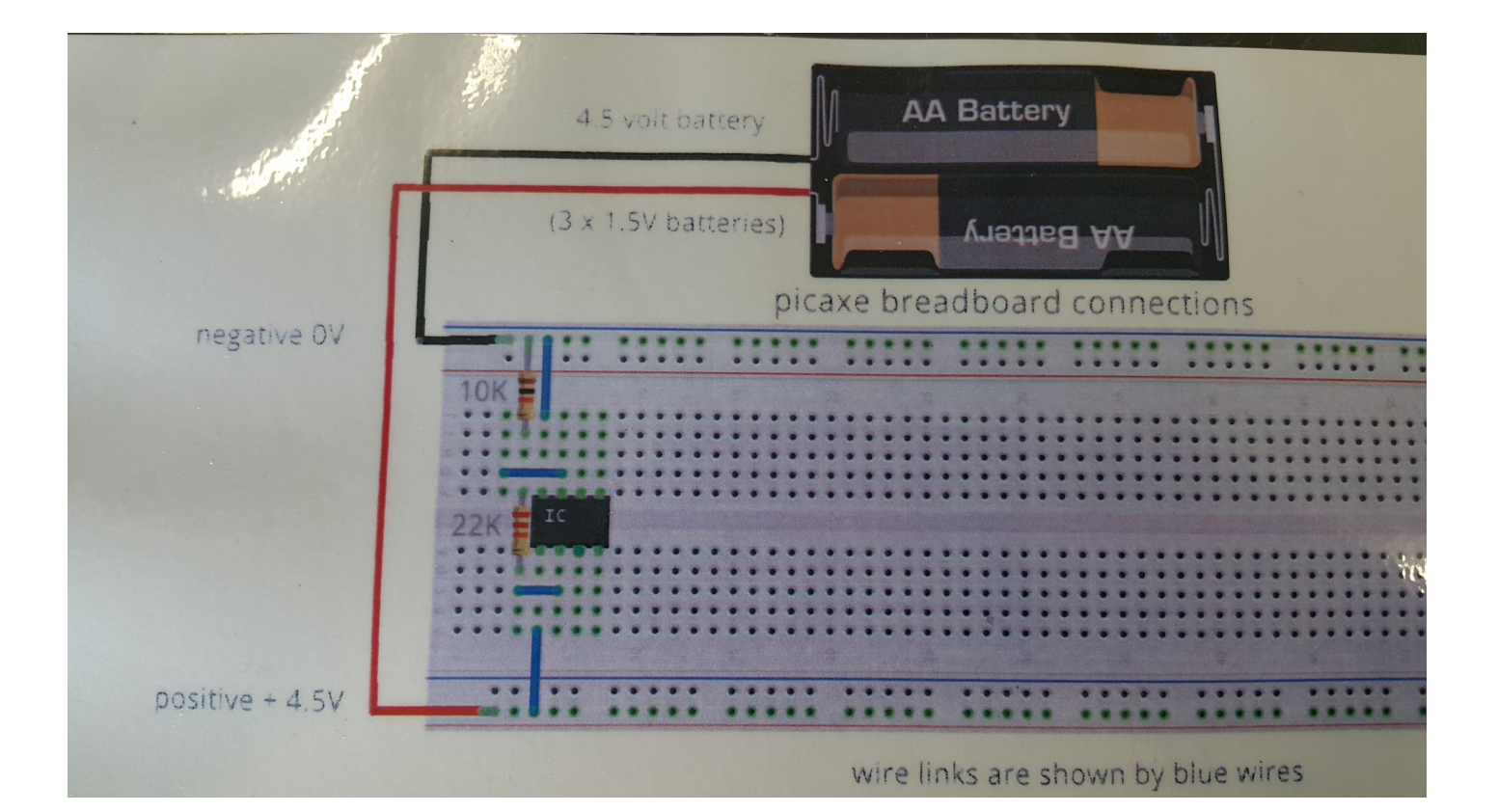

### Lets start programming – Coding:

You need to create a Picaxe folder then write the code and save it in that folder.

Remember: Any script you write after the **apostrophe** ' will not be part of your code (as shown in the green script). You can use it to write instructions or descriptions.

Always start with program title, written by, version and date. (Notice the use of the apostrophe ' at the beginning of the script).

#### 1- Test download with one LED.

Circuit layout:

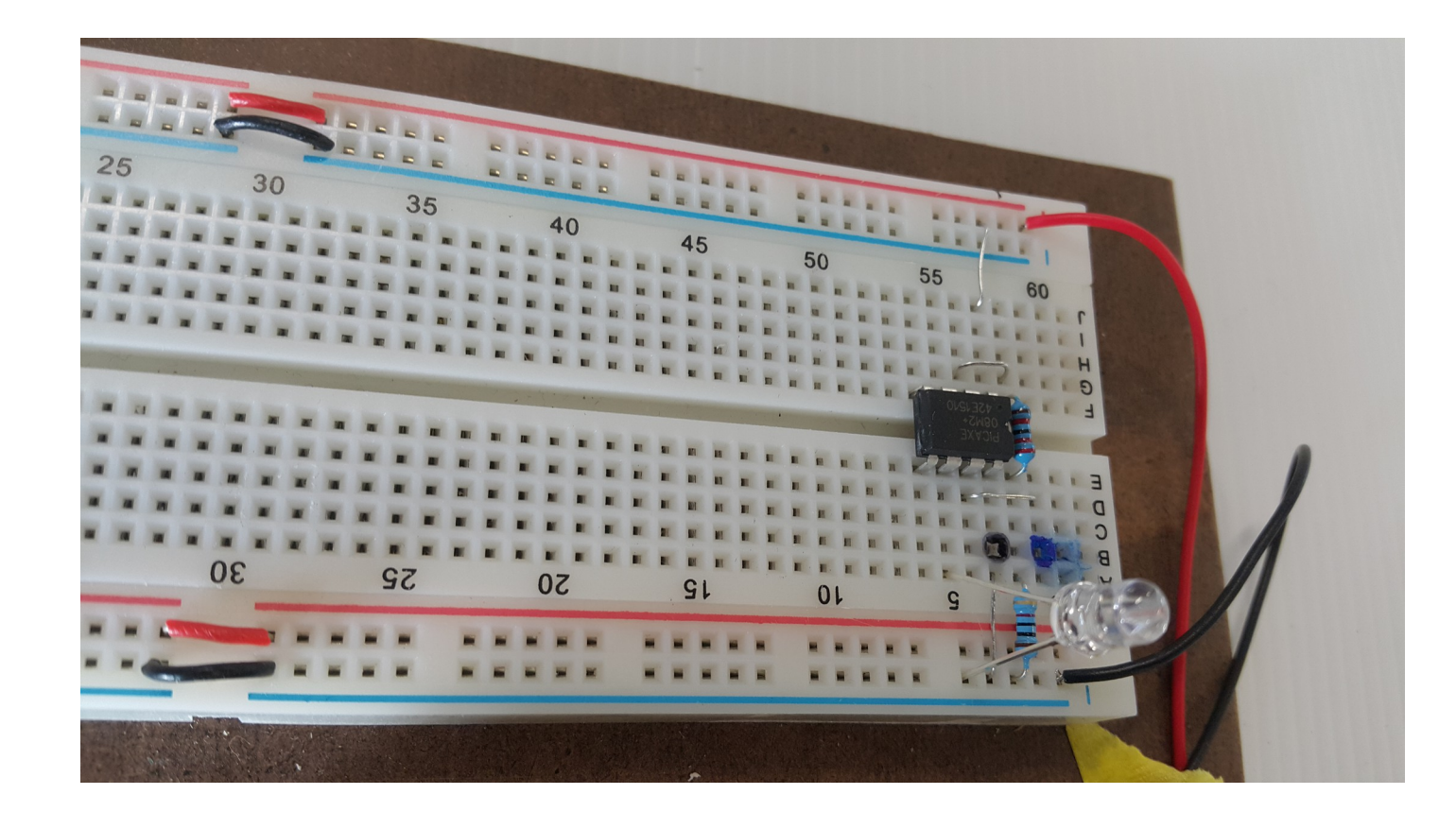

| 1:0 | Jse Check Syntax to create label list 🛊   |                                          |  |  |  |  |  |  |  |  |
|-----|-------------------------------------------|------------------------------------------|--|--|--|--|--|--|--|--|
| 1   | 'programme title - test download function |                                          |  |  |  |  |  |  |  |  |
| 2   | 'written by – R Hargreaves                |                                          |  |  |  |  |  |  |  |  |
| 3   | 'version number – V1                      |                                          |  |  |  |  |  |  |  |  |
| 4   | 'date - 17.7.2017                         | 'date - 17.7.2017                        |  |  |  |  |  |  |  |  |
| 5   |                                           |                                          |  |  |  |  |  |  |  |  |
| 6   | start:                                    | 'a label for the start of the programme  |  |  |  |  |  |  |  |  |
| 7   | high c.1                                  | 'turn on pin c.1                         |  |  |  |  |  |  |  |  |
| 8   | pause 1000                                | 'pause for 1000 milliseconds (1 second)  |  |  |  |  |  |  |  |  |
| 9   | low c.1                                   | 'turn off pin c.1                        |  |  |  |  |  |  |  |  |
| 10  | pause 500                                 | 'pause for 500 milliseconds (1/2 second) |  |  |  |  |  |  |  |  |
| 11  | goto start                                | 'go to the start label                   |  |  |  |  |  |  |  |  |
|     |                                           |                                          |  |  |  |  |  |  |  |  |
|     |                                           |                                          |  |  |  |  |  |  |  |  |

### 2-2 LED flashing:

### Circuit layout:

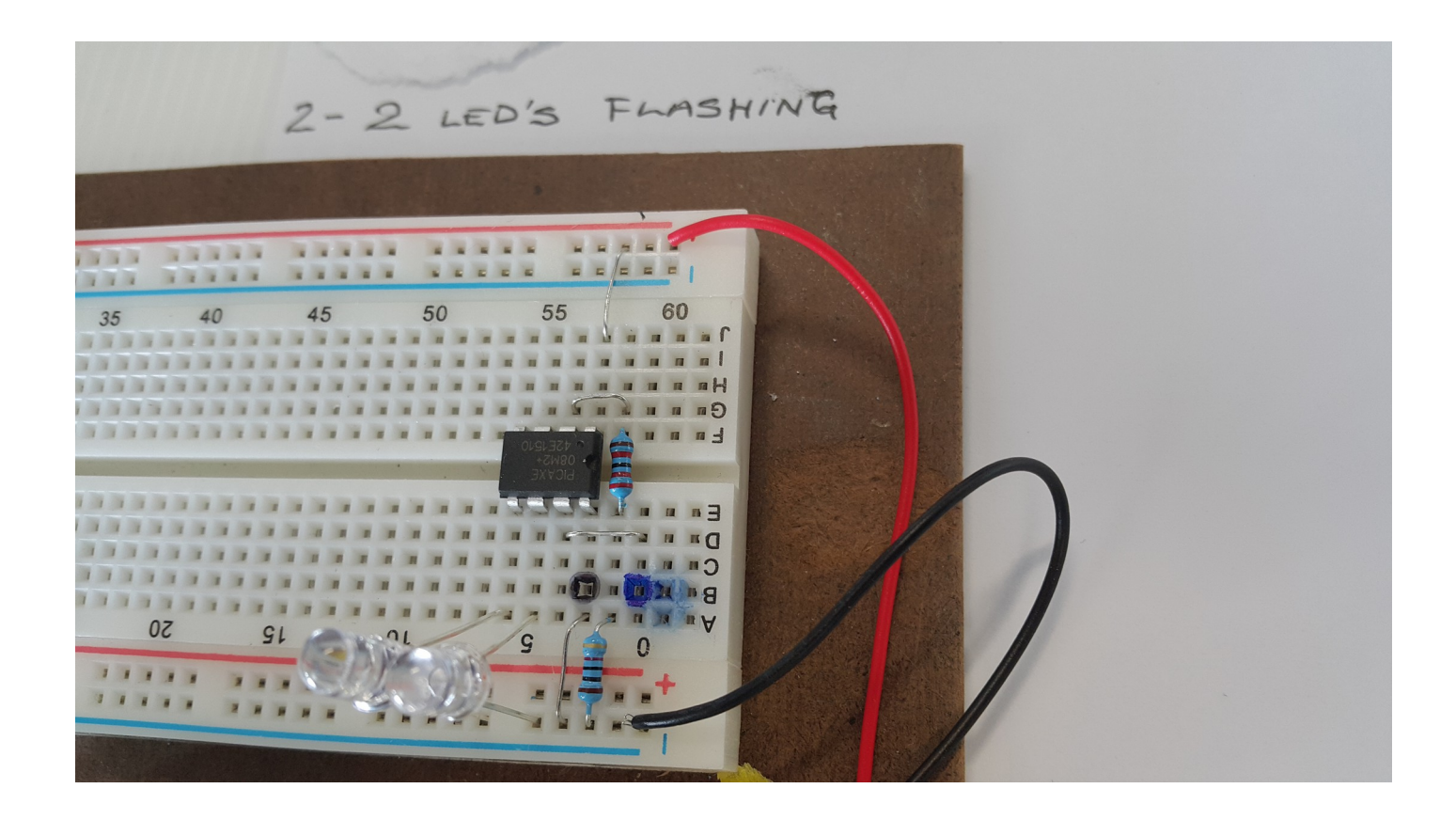

| 1:0 | Use Check Syntax to c                           | Ise Check Syntax to create label list 🛊            |  |  |  |  |  |  |  |  |
|-----|-------------------------------------------------|----------------------------------------------------|--|--|--|--|--|--|--|--|
| 1   | programme title                                 | 'programme title – Flash LED's                     |  |  |  |  |  |  |  |  |
| 2   | 'programme function - two led's flashing on/off |                                                    |  |  |  |  |  |  |  |  |
| 3   | 'written by - R Hargreaves                      |                                                    |  |  |  |  |  |  |  |  |
| 4   | 'version number – V1.1                          |                                                    |  |  |  |  |  |  |  |  |
| 5   | 'date - 17.7.2017                               |                                                    |  |  |  |  |  |  |  |  |
| 6   |                                                 |                                                    |  |  |  |  |  |  |  |  |
| 7   |                                                 |                                                    |  |  |  |  |  |  |  |  |
| 8   | start:                                          | 'a label address at the beginning of the programme |  |  |  |  |  |  |  |  |
| 9   | high c.1                                        | 'turn on pin c.1                                   |  |  |  |  |  |  |  |  |
| 10  | low c.2                                         | 'turn off pin c.4                                  |  |  |  |  |  |  |  |  |
| 11  | pause 1000                                      | 'pause for 1000 milliseconds (1 second)            |  |  |  |  |  |  |  |  |
| 12  | low c.1                                         | 'turn off pin c.1                                  |  |  |  |  |  |  |  |  |
| 13  | high c.2                                        | 'turn on pin c.4                                   |  |  |  |  |  |  |  |  |
| 14  | pause 1000                                      | 'pause for 1000 milliseconds (1 second)            |  |  |  |  |  |  |  |  |
| 15  | goto start                                      | 'go to start and repreat the programme             |  |  |  |  |  |  |  |  |
| 16  |                                                 |                                                    |  |  |  |  |  |  |  |  |
| 17  |                                                 |                                                    |  |  |  |  |  |  |  |  |

### 3- Traffic light:

Circuit layout:

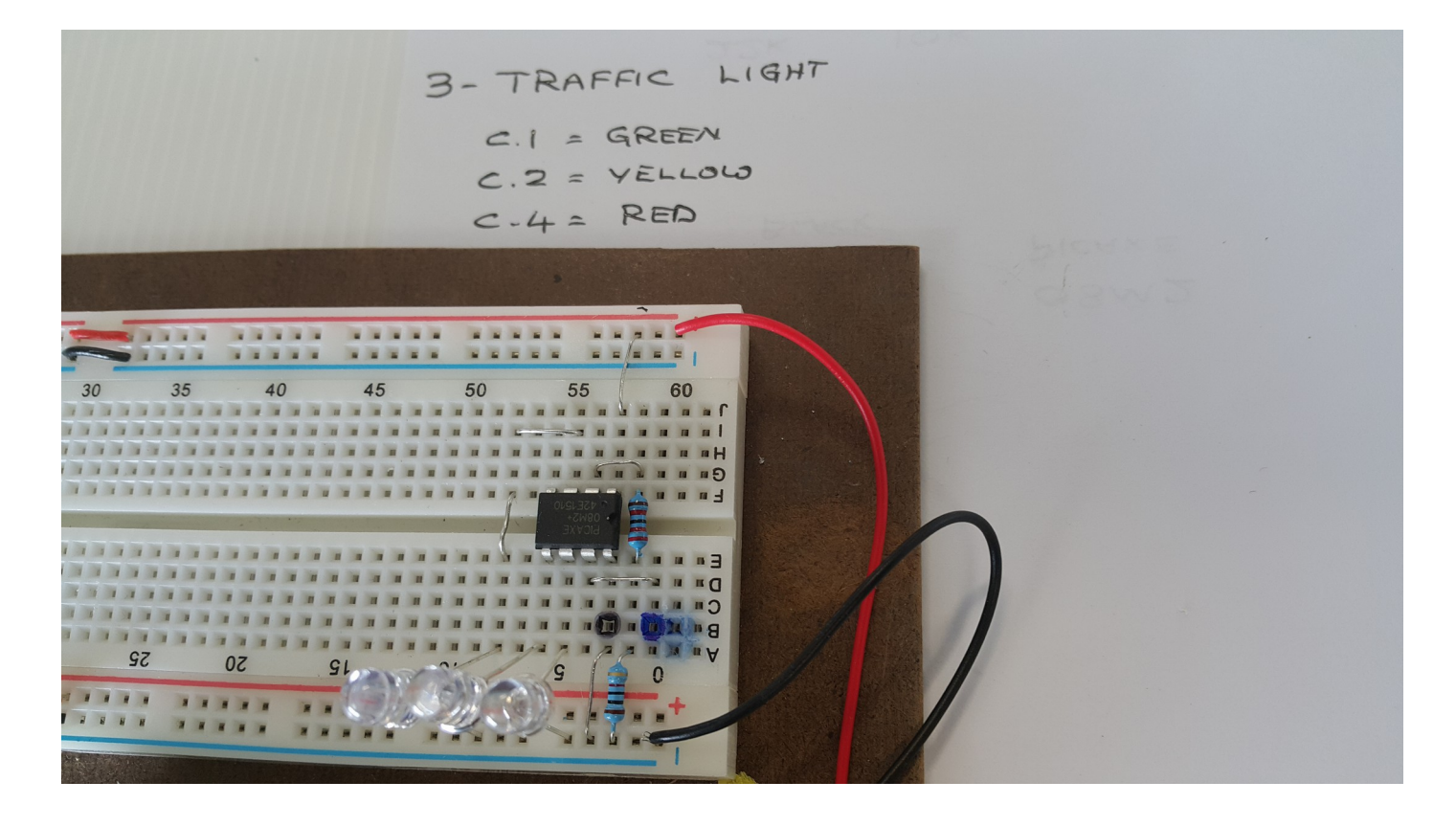

|     | • •                        | 3- traffic lights.bas - AXEpad                  |  |  |  |  |  |  |  |  |  |
|-----|----------------------------|-------------------------------------------------|--|--|--|--|--|--|--|--|--|
| 1:0 | Use Check Syntax to c      | reate label list ‡                              |  |  |  |  |  |  |  |  |  |
| 1   | programme title            | e – traffic lights using led's                  |  |  |  |  |  |  |  |  |  |
| 2   | 'written by – R Hargreaves |                                                 |  |  |  |  |  |  |  |  |  |
| 3   | 'version number – V1       |                                                 |  |  |  |  |  |  |  |  |  |
| 4   | 'date - 17.7.2017          |                                                 |  |  |  |  |  |  |  |  |  |
| 5   |                            |                                                 |  |  |  |  |  |  |  |  |  |
| 6   | start:                     | 'start of the programme                         |  |  |  |  |  |  |  |  |  |
| 7   | wait 2                     | 'a 2 second delay at the start of the programme |  |  |  |  |  |  |  |  |  |
| 8   | high c.1                   | 'turn on pin c.1 green led                      |  |  |  |  |  |  |  |  |  |
| 9   | pause 1000                 | 'wait for 1 second                              |  |  |  |  |  |  |  |  |  |
| 10  | low c.1                    | 'turn off pin c.1 green led                     |  |  |  |  |  |  |  |  |  |
| 11  | pause 500                  | 'wait for 1/2 second                            |  |  |  |  |  |  |  |  |  |
| 12  | high c.4                   | 'switch on pin c.4 yellow led                   |  |  |  |  |  |  |  |  |  |
| 13  | pause 1000                 | 'wait for 1second                               |  |  |  |  |  |  |  |  |  |
| 14  | low c.4                    | 'turn off pin c.4 yellow led                    |  |  |  |  |  |  |  |  |  |
| 15  | pause 500                  | 'wait for 1/2 second                            |  |  |  |  |  |  |  |  |  |
| 16  | high c.2                   | 'turn on pin c.2 red led                        |  |  |  |  |  |  |  |  |  |
| 17  | pause 1000                 | 'wait 1 second                                  |  |  |  |  |  |  |  |  |  |
| 18  | low c.2                    | 'turn off pin c.2 red led                       |  |  |  |  |  |  |  |  |  |
| 19  | pause 1000                 | 'wait for 1second                               |  |  |  |  |  |  |  |  |  |
| 20  | goto start                 | 'go to the start of the programme and repeat    |  |  |  |  |  |  |  |  |  |
|     |                            |                                                 |  |  |  |  |  |  |  |  |  |

### 4- Flash an LED 4 times

Circuit layout:

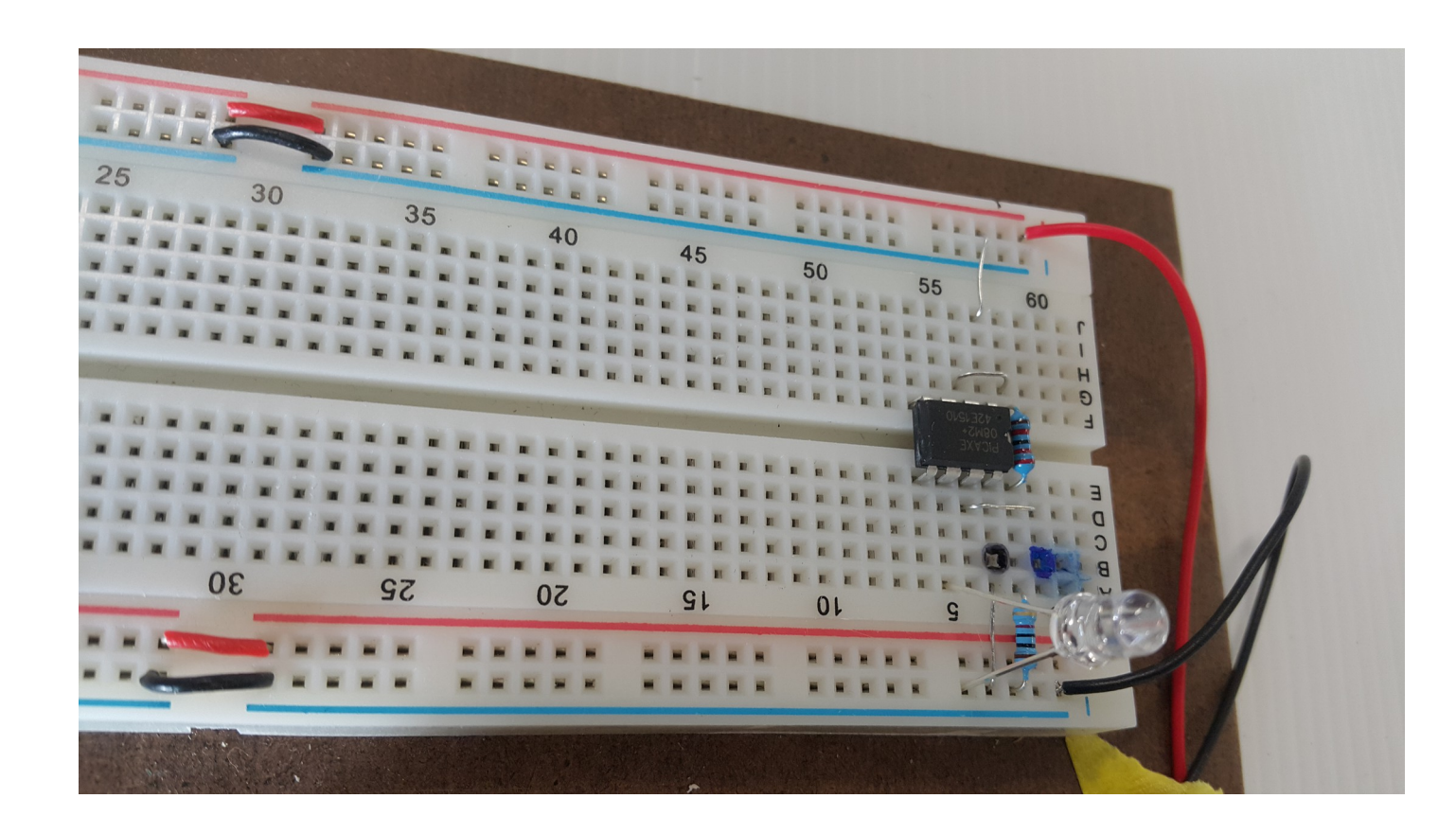

| •    | <b>—</b>                   | Flash an led four times.bas - AXEpad                    |  |  |  |  |  |  |  |
|------|----------------------------|---------------------------------------------------------|--|--|--|--|--|--|--|
| 19:7 | Use Check Syntax to cr     | reate label list ‡                                      |  |  |  |  |  |  |  |
| 1    | 'programme title           | - Flash an LED four times                               |  |  |  |  |  |  |  |
| 2    | 'written by - R Hargreaves |                                                         |  |  |  |  |  |  |  |
| 3    | 'version number – 1.1      |                                                         |  |  |  |  |  |  |  |
| 4    | 'date - 24.7.2017          |                                                         |  |  |  |  |  |  |  |
| 5    |                            |                                                         |  |  |  |  |  |  |  |
| 6    | #no_data                   | 'a command that cuts the programme download time by 1/2 |  |  |  |  |  |  |  |
| 7    | start:                     |                                                         |  |  |  |  |  |  |  |
| 8    | wait 2                     |                                                         |  |  |  |  |  |  |  |
| 9    | high c.1                   |                                                         |  |  |  |  |  |  |  |
| 10   | pause 500                  |                                                         |  |  |  |  |  |  |  |
| 11   | low c.1                    |                                                         |  |  |  |  |  |  |  |
| 12   | pause 500                  |                                                         |  |  |  |  |  |  |  |
| 13   | high c.1                   |                                                         |  |  |  |  |  |  |  |
| 14   | pause 500                  |                                                         |  |  |  |  |  |  |  |
| 15   | low c.1                    |                                                         |  |  |  |  |  |  |  |
| 16   | pause 500                  |                                                         |  |  |  |  |  |  |  |
| 17   | high c.1                   |                                                         |  |  |  |  |  |  |  |
| 18   | pause 500                  |                                                         |  |  |  |  |  |  |  |
| 19   | low c.1                    |                                                         |  |  |  |  |  |  |  |
| 20   | pause 500                  |                                                         |  |  |  |  |  |  |  |
| 21   | high c.1                   |                                                         |  |  |  |  |  |  |  |
| 22   | pause 500                  |                                                         |  |  |  |  |  |  |  |
| 23   | low c.1                    |                                                         |  |  |  |  |  |  |  |
| 24   | pause 500                  |                                                         |  |  |  |  |  |  |  |
| 25   | goto start                 |                                                         |  |  |  |  |  |  |  |
| 20   |                            |                                                         |  |  |  |  |  |  |  |

## 5- Flash LED using for next loop:

Circuit layout:

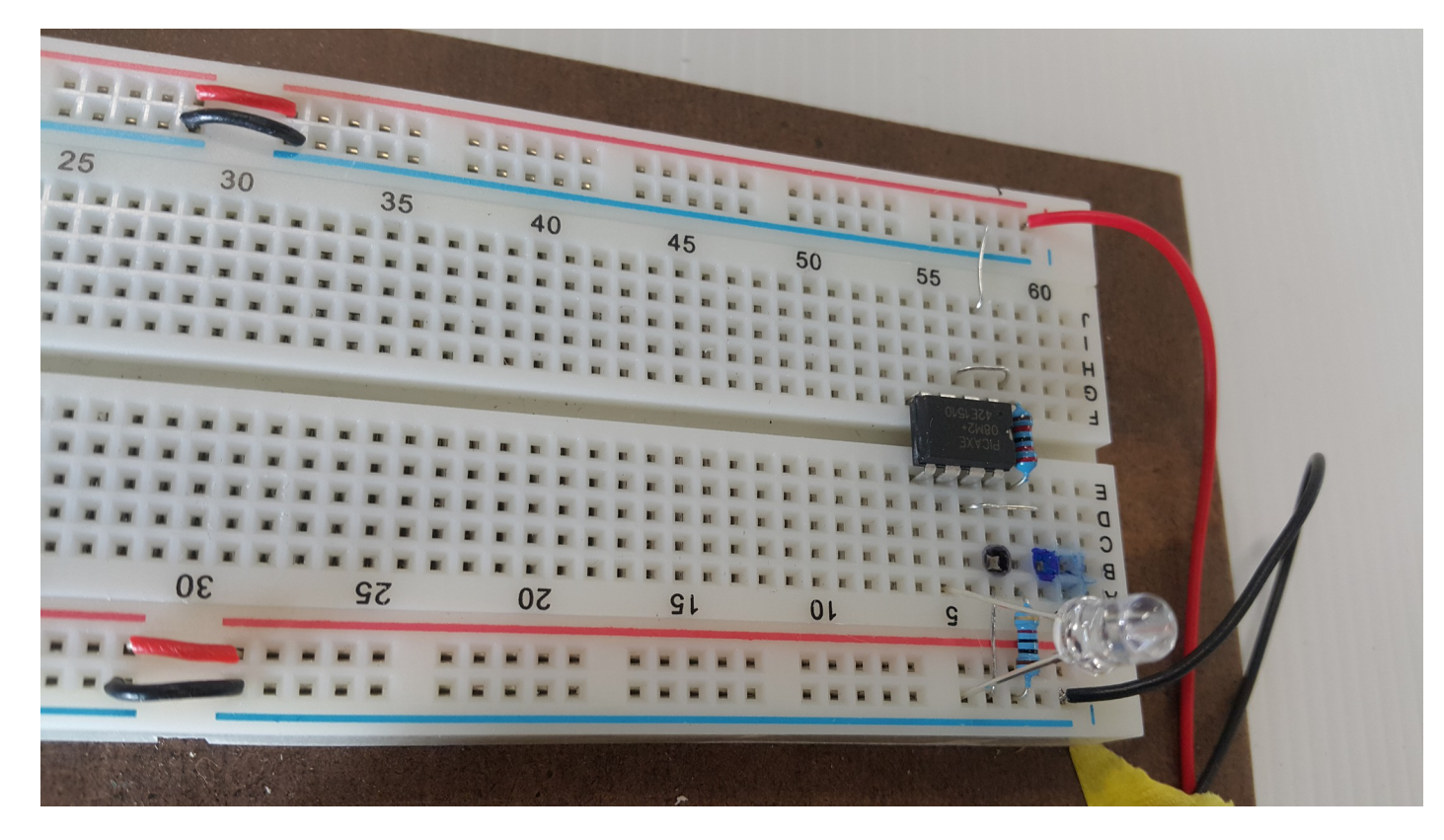

|     | •                       | 5- flash led using a for next loop.bas - AXEpad                                                     |
|-----|-------------------------|----------------------------------------------------------------------------------------------------|
| 1:0 | Use Check Syntax to cre | ate label list 🛊                                                                                    |
| 1   | programme title         | - flash LED with a for-next loop                                                                    |
| 2   | 'written by – R Ha      | Irgreaves                                                                                           |
| 3   | version number          | - V1.1                                                                                              |
| 4   | date - 17.7.2017        | 7                                                                                                   |
| 5   |                         |                                                                                                    |
| 6   | #no_data                | 'a command to reduce programme download time by 50%                                                 |
| 7   | start:                  | 'start of the programme                                                                             |
| 8   | wait 2                  | 'wait for 2 seconds so you can see when the loop starts again                                       |
| 9   | for b1=1 to 4           | 'count up to 4 places - b1 is the place where the counts are stored, 1 to 4 means count to 4 places |
| 10  | high c.1                | 'turn on pin c.1                                                                                    |
| 11  | pause 500               | 'wait for 500 milliseconds                                                                          |
| 12  | low c.1                 | 'turn off pin c.1                                                                                   |
| 13  | pause 500               | 'wait for 500 milliseconds                                                                          |
| 14  | next                    | 'go to the next part of the count sequence                                                          |
| 15  | goto start              | 'go to the start of the programme and repeat                                                        |
| 16  |                         |                                                                                                    |
|     |                         |                                                                                                    |

## 6- Switch input with LED:

# Circuit layout:

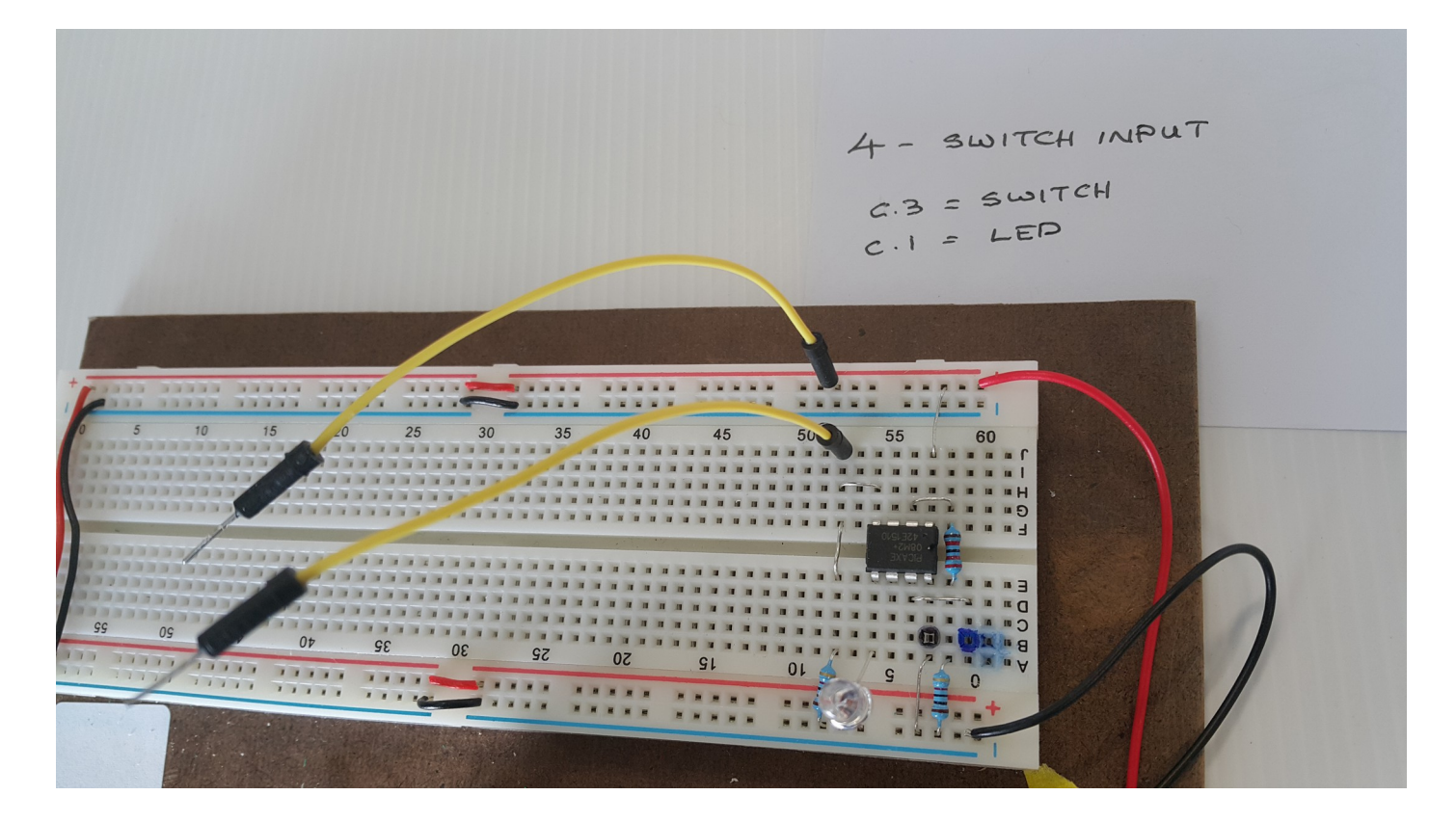

| ٠   | • •                                     | 6- switch input with led.bas - AXEpad                                            |
|-----|-----------------------------------------|----------------------------------------------------------------------------------|
| 1:0 | Use Check Syntax to create label list ‡ |                                                                                  |
| 1   | programme title - switch inpu           | t                                                                                |
| 2   | 'written by - R Hargreaves              |                                                                                  |
| 3   | 'version number – V!                    |                                                                                  |
| 4   | 'date - 17.7.2017                       |                                                                                  |
| 5   |                                         |                                                                                  |
| 6   | start:                                  | 'a label for the start of the programme                                          |
| 7   | if pinc.3 = 1 then ledon                | 'if the switch on pin c.3 is pressed on then jump to subroutine named ledon      |
| 8   | if pinc.3 =0 then ledoff                | 'if the switch on pin c.3 is not pressed on then jump to subroutine named ledoff |
| 9   |                                         |                                                                                  |
| 10  | ledon:                                  | 'label for subroutine named ledon                                                |
| 11  | high c.2                                | 'turn on pin c.2                                                                 |
| 12  | pause 2000                              | 'wait for 2 seconds                                                              |
| 13  | goto start                              | 'go to the start label                                                           |
| 14  |                                         |                                                                                  |
| 15  | ledoff:                                 | 'label for subroutine named ledoff                                               |
| 16  | low c.2                                 | 'turn pin c.2 off                                                                |
| 17  | goto start                              | 'go back to start and repeat programme                                           |
|     |                                         |                                                                                  |

### 7- LDR (Light Dependent Resistor) input. Read ADC command.

### Circuit layout:

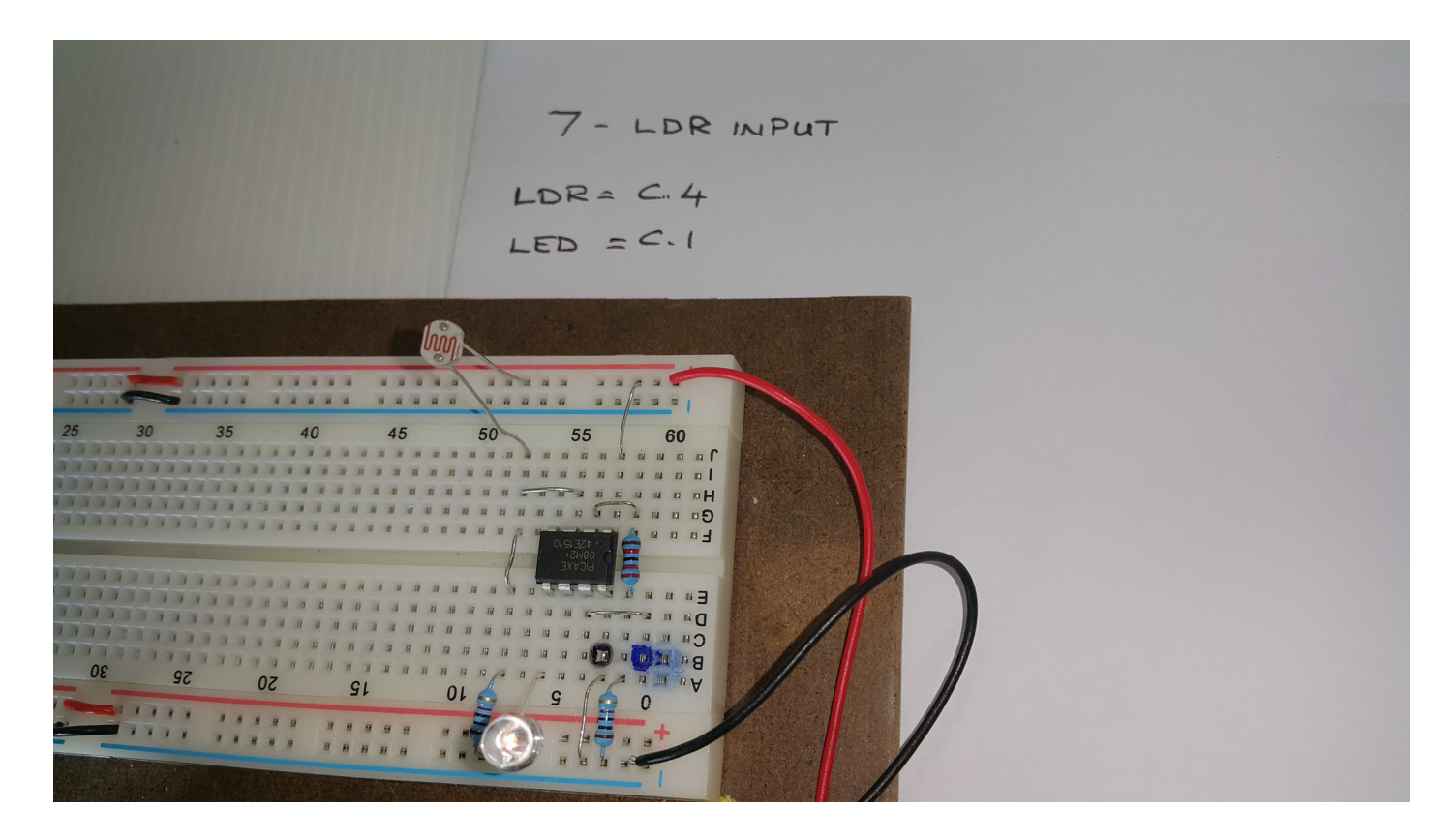

| •   | •                                       | 7- LDR input readadc command.bas - AXEpad                                                           |
|-----|-----------------------------------------|----------------------------------------------------------------------------------------------------|
| 8:9 | Use Check Syntax to create label list ‡ |                                                                                                    |
| 1   | programme title - LDR input             |                                                                                                    |
| 2   | 'written by – R Hargreaves              |                                                                                                    |
| 3   | 'version number – V1                    |                                                                                                    |
| 4   | 'date - 17.7.2017                       |                                                                                                    |
| 5   |                                         |                                                                                                    |
| 6   |                                         |                                                                                                    |
| 7   | start: 'a label                         | begining the programme                                                                              |
| 8   | readadc 4, b1 'Rea                      | ad the analogue voltage (scaled 0 to 255) on pin c.1 and save the digital value in storage place b1 |
| 9   | debug b1 'Dis                           | play the variables in b1 on the screen (press F6 to display the screen)                             |
| 10  |                                         |                                                                                                    |
| 11  | if b1>150 then ledon 'if                | f the value in b1 is greater than 150 then goto label ledon                                         |
| 12  | if b1<150 then ledoff 'if               | f the value in b1 is less than 150 then goto label ledoff                                           |
| 13  | goto start 'Go                          | back to the beginning again to check the values                                                     |
| 14  |                                         |                                                                                                    |
| 15  | ledon: 'subrou                          | Itine label for ledon                                                                               |
| 16  | high c.2 'turn                          | i on pin c.2                                                                                        |
| 17  | goto start 'Go                          | back to the beginning again                                                                         |
| 18  |                                         |                                                                                                    |
| 19  | ledoff: 'subrou                         | utine label for ledoff                                                                              |
| 20  | low c.2 'turn                           | off pin c.2                                                                                         |
| 21  | goto start 'Go back                     | to the start of the programme                                                                       |
| 22  |                                         |                                                                                                    |

## 8- O8M Sound testing:

# Circuit layout:

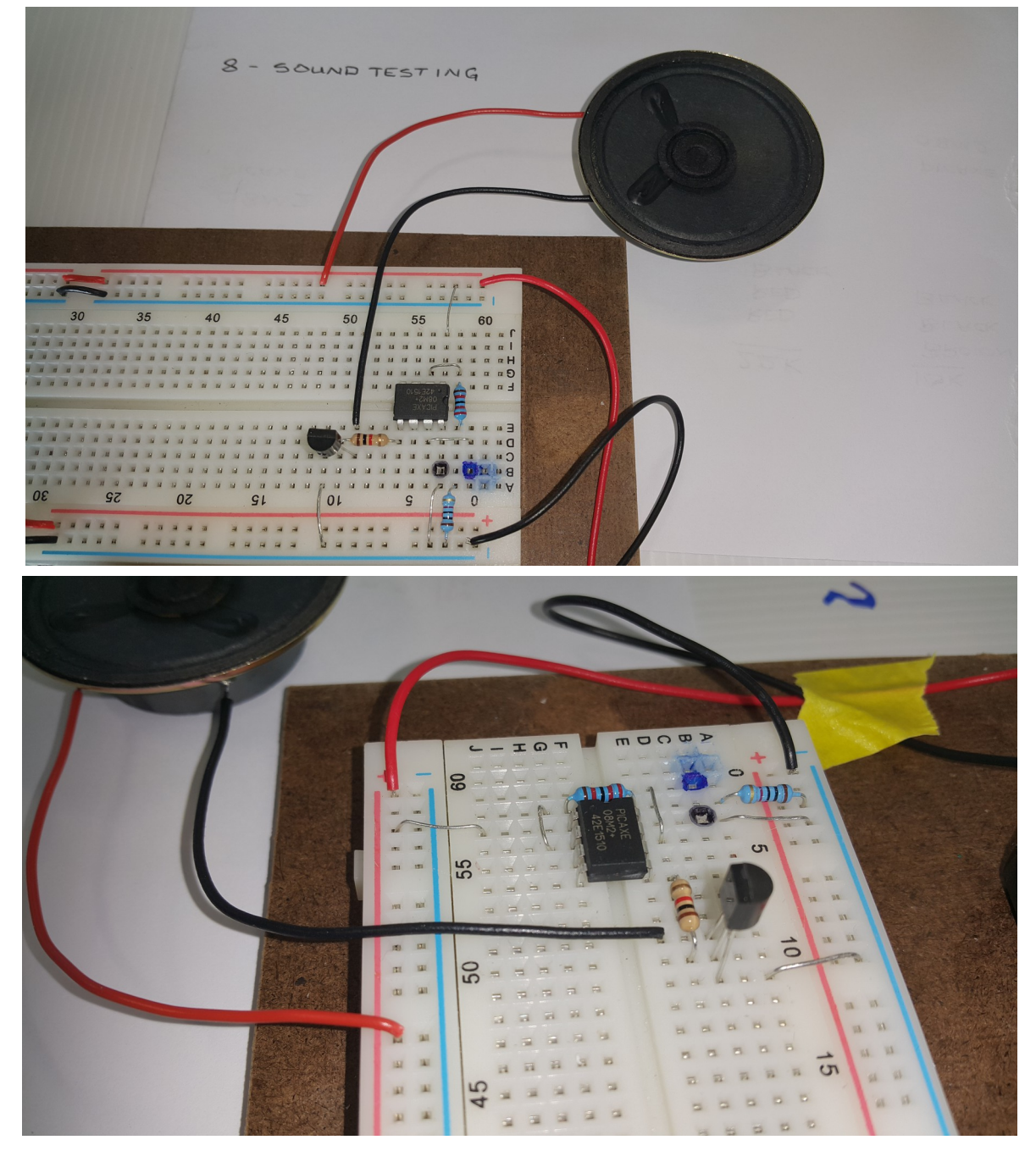

|     | 8- O8M sound testing.bas - AXEpad                                                                                               |  |  |  |  |  |  |  |  |  |
|-----|----------------------------------------------------------------------------------------------------|--|--|--|--|--|--|--|--|--|
| 1:0 | Jse Check Syntax to create label list \$                                                                                        |  |  |  |  |  |  |  |  |  |
| 1   | programme title – test the sound output                                                                                         |  |  |  |  |  |  |  |  |  |
| 2   | written by - R Hargreaves                                                                                                    |  |  |  |  |  |  |  |  |  |
| 3   | 'version number – V1                                                                                                    |  |  |  |  |  |  |  |  |  |
| 4   | 'date – 17.7.2017                                                                                                    |  |  |  |  |  |  |  |  |  |
| 5   |                                                                                                    |  |  |  |  |  |  |  |  |  |
| 6   | start: 'start of the programme                                                                                                  |  |  |  |  |  |  |  |  |  |
| 7   | sound c.2,(65,100) 'play sound using pin c.2, 65 is the tone (from 1 to 120), 100 is the length of time to play in milliseconds |  |  |  |  |  |  |  |  |  |
| 8   | sound c.2,(78,100) 'same as above line except tone has changed to 78                                                            |  |  |  |  |  |  |  |  |  |
| 9   | sound c.2,(88,100) 'same as above line except tone has changed to 88                                                            |  |  |  |  |  |  |  |  |  |
| 10  | sound c.2,(119,100) 'same as above line except tone has changed to 119                                                          |  |  |  |  |  |  |  |  |  |
| 11  | goto start '                                                                                                    |  |  |  |  |  |  |  |  |  |
|     |                                                                                                    |  |  |  |  |  |  |  |  |  |

### 9- Sound playing a tune:

Same circuit layout above.

The code is:

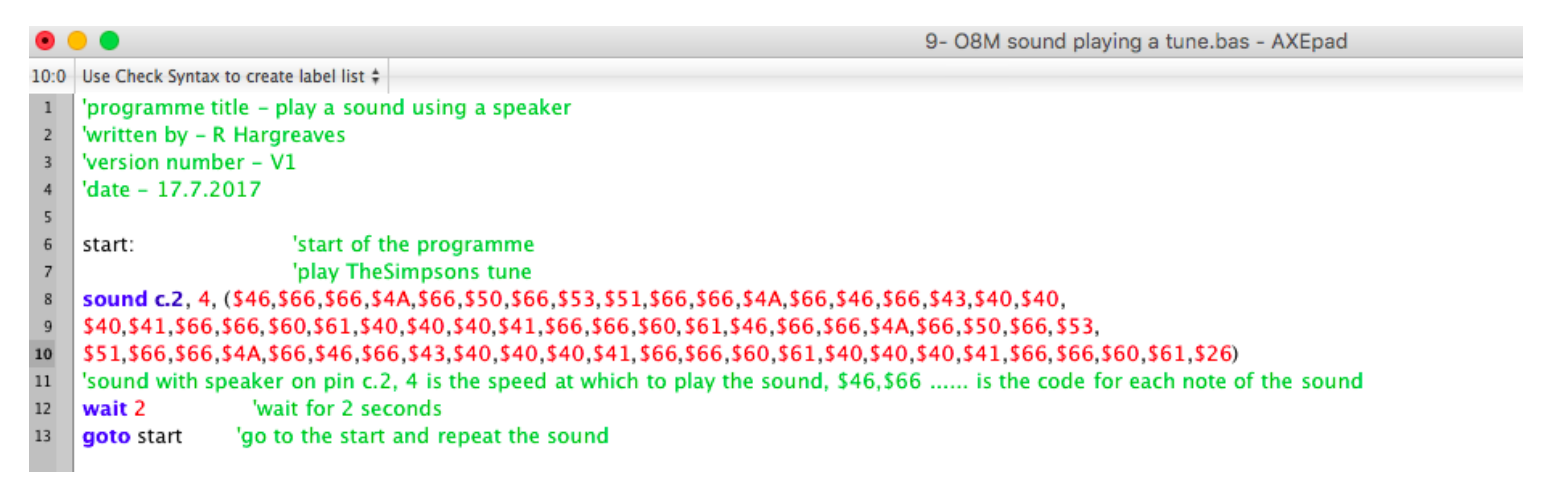

To connect your breadboard to your device and transfer the coding data into PICAXE editor check the link below:

https://drive.google.com/a/mhjc.school.nz/file/d/0B9hRsiioOJuaZXJHSHJ ucmZYMXM/view?usp=sharing